Fire/EMS (Version 9.3.0 MR2)

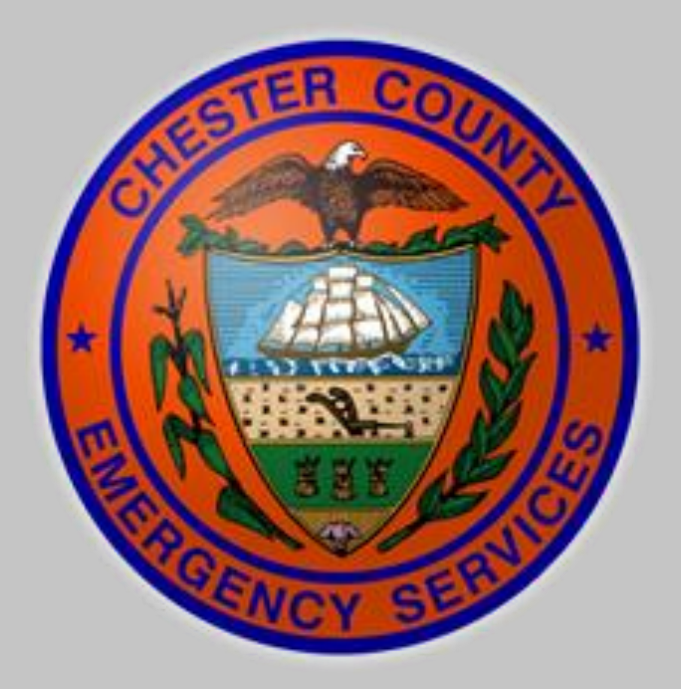

# **Intergraph Mobile for Public Safety (MPS) – User Training**

# **Chester County**

# **Department of Emergency Services**

This document is an overview of the Mobile for Public Safety (MPS) software for the Chester County, PA Computerized Dispatch System deployment.

Revised 07/13/2016

# Contents

| Introduction to the Onboard Mobile Gateway                       | 3  |
|------------------------------------------------------------------|----|
| Introduction to Radio IP                                         | 4  |
| Radio IP Tips for Field Users                                    | 4  |
| MPS Launcher Screen                                              | 6  |
| MPS Sign On Screen                                               | 7  |
| Update Unit Properties - Unit                                    | 8  |
| Update Unit Properties - Users                                   | 9  |
| Update Unit Properties - Devices                                 | 10 |
| Unit Data Report                                                 | 11 |
| Toolbar                                                          | 12 |
| Indicator Bar                                                    | 13 |
| Dashboard                                                        | 14 |
| Dashboard (Continued)                                            | 15 |
| Dispatch Notification Box                                        | 16 |
| Viewing an Event                                                 | 17 |
| Viewing an Event (Continued)                                     |    |
| Additional Functions – When "Dispatched to an Event"             |    |
| Additional Functions – When "Dispatched to an Event" (Continued) | 20 |
| "Self-Attach" & "Dispatch to Me"                                 | 21 |
| Navigating the Function Keys/Menus                               | 22 |
| F2 – Menu → Favorites                                            | 22 |
| F2 – Menu → Favorites (Continued)                                | 23 |
| F2 – Menu → Status                                               | 24 |
| F2 – Menu → Reports                                              | 25 |
| F2 – Menu → Supervisor                                           | 26 |
| F2 – Menu → My Menu                                              | 27 |
| Customize – My Menu                                              |    |
| F8 – Advanced $\rightarrow$ Admin                                | 29 |
| F8 – Advanced $\rightarrow$ View                                 |    |
| F8 – Advanced $\rightarrow$ Status                               | 31 |

Chester County DES 1

ĩ

| F8 – Advanced → Unit                                                          |    |
|-------------------------------------------------------------------------------|----|
| F8 – Advanced $\rightarrow$ Event                                             |    |
| F8 – Advanced $\rightarrow$ Query                                             |    |
| F8 – Advanced → Query – Event Query Menu                                      |    |
| F8 – Advanced → Query – Unit Query Menu                                       |    |
| F8 – Advanced → Query – Other Query Menu                                      |    |
| F8 – Advanced → Messaging                                                     |    |
| MAP                                                                           |    |
| MAP (Continued)                                                               |    |
| Reminder – Status Messaging via Harris Radio                                  |    |
| Appendix A – Abbreviation changes and address entry information               |    |
| Appendix A – Abbreviation changes and address entry information (Continued 1) |    |
| Appendix A – Abbreviation changes and address entry information (Continued 2) | 41 |
| Appendix A – Abbreviation changes and address entry information (Continued 3) |    |
| Appendix A – Abbreviation changes and address entry information (Continued 4) | 43 |

## **Introduction to the Onboard Mobile Gateway**

Before we begin to discuss the workings of the MPS software, it is important to understand how the MPS software connects to the Chester County CAD Network. This will assist you in understanding and troubleshooting MPS connection errors.

Chester County DES has installed a high speed (LTE) broadband connection and onboard Mobile Gateway into response vehicles. The onboard Mobile Gateway or oMG is a Sierra Wireless router with integrated AT&T data modem. This unit serves as a connection to the CAD server as well as providing an onboard WiFi hotspot to the vehicle.

The oMG's WiFi is set to "hidden" status so it will not be visible by someone searching for a nearby signal, and access to the hotspot is password protected. Your agency will be provided access information regarding SSID and password, and may institute access policies.

Information transmitted on the MPS software and Data network MAY be discoverable as public or court record, refer to your agency's policy for guidance.

The location of the oMG varies by vehicle. The oMG is pictured below.

On the oMG there are indicator lights that can visually show if the OMG is connected to the Network and working properly, there should be two LED's illuminated, one Green (Status) and one Amber (Power) and both should be solid (not blinking). If your oMG does not have the two solid colored LED's displayed a service request will be needed. Please report any issues with the oMG units to DES via the Enterprise Wizard tool.

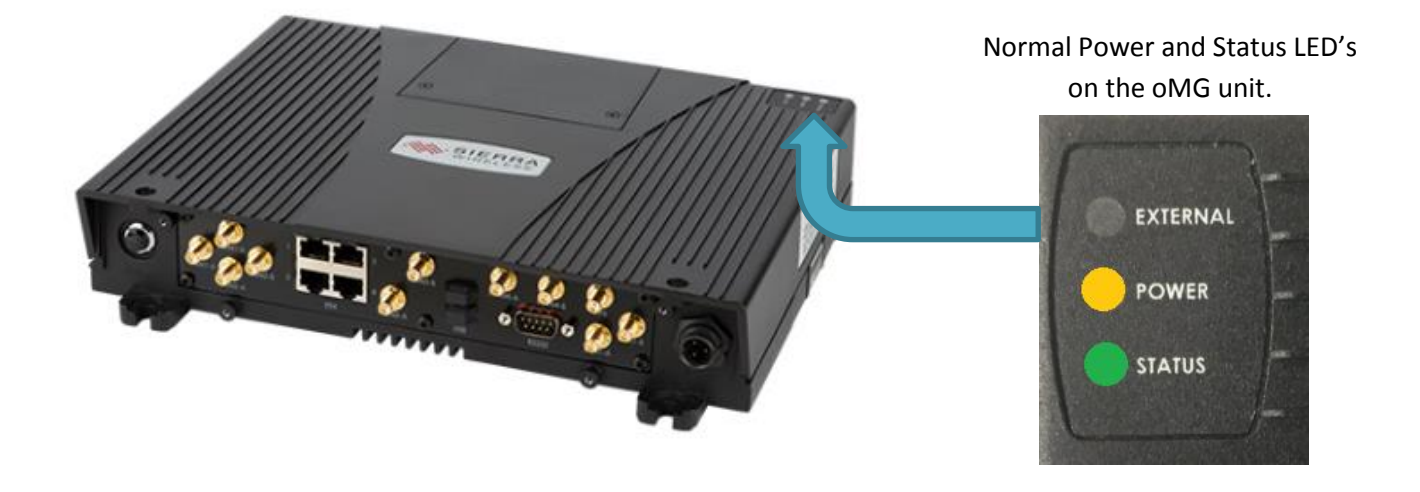

#### **Introduction to Radio IP**

The MDC installed in your vehicle uses a software product called "Radio IP" to provide secure data connections to CAD, in order to meet CJIS and other security requirements. Although rare, there may be occasions where you are unable to obtain a connection to MPS that are a result of an unsuccessful Radio IP session.

Below are some troubleshooting steps. If you need assistance you may contact the CAD Administrator or if it's after hours, the 911 Communications Supervisor.

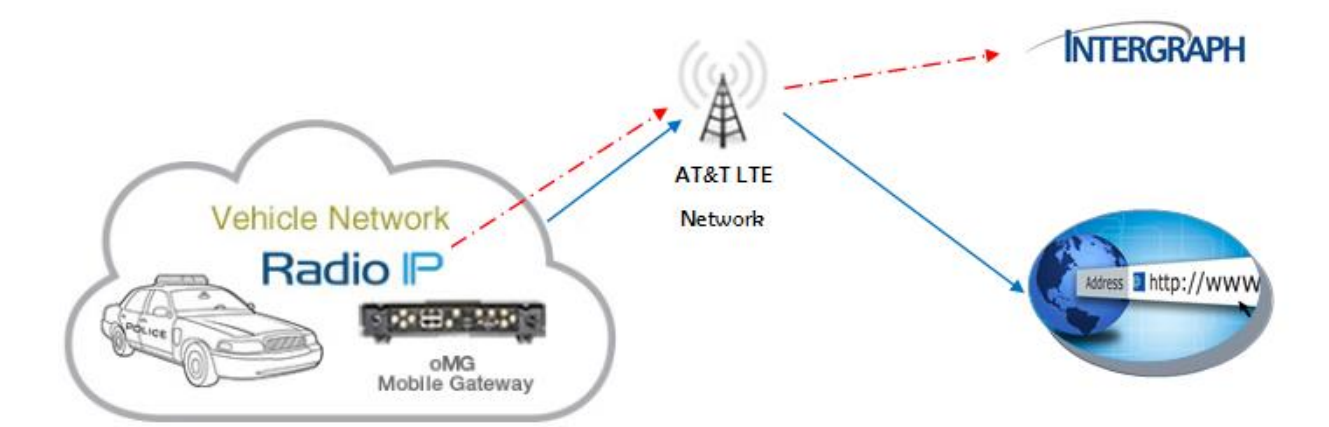

#### **Radio IP Tips for Field Users**

On the MDC, users should see the Radio IP icon in the windows taskbar (lower right hand corner) (Figure 1).

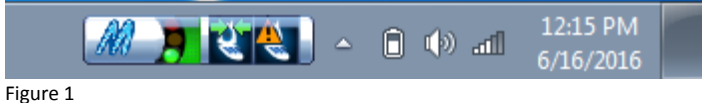

Within the icon is a status indicator that looks like a traffic light (Figure 2). If the user is connected to CAD, the light will

be green (Figure 2). \*\*Hint the two icons that look like a cell phone show your connections to the Primary CAD server and the Secondary CAD server. The second icon will have the yellow triangle with the ! on it most of the time (unless you are connected to the secondary CAD server.

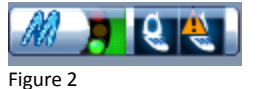

If the light is yellow (Figure 3), the user is not connected to CAD and can perform the following troubleshooting steps:

Figure 3

- Check to make sure the MDC is connected to the internet by opening a web browser and going to a web site such as Google.
  - If the MDC cannot connect to the Internet, the problem is likely with the oMG and the user should contact the on-duty supervisor
- Right click on the traffic light and select Reset Connection
  - If no change continue to next step
- Right click on the traffic light and select Restore Factory Defaults
  - Type 'I AGREE' in the field underneath "Please confirm your intention by typing "I AGREE" in the field below"
  - Ensure the IP address is set to 192.30.245.26
  - Click Okay
  - The service will shut down and restart
  - o If there is still no change after the service restarts contact the on-duty Supervisor

If the light is red (Figure 4), the user is not connected to CAD, contact the on-duty Supervisor.

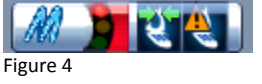

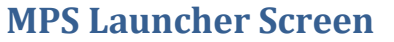

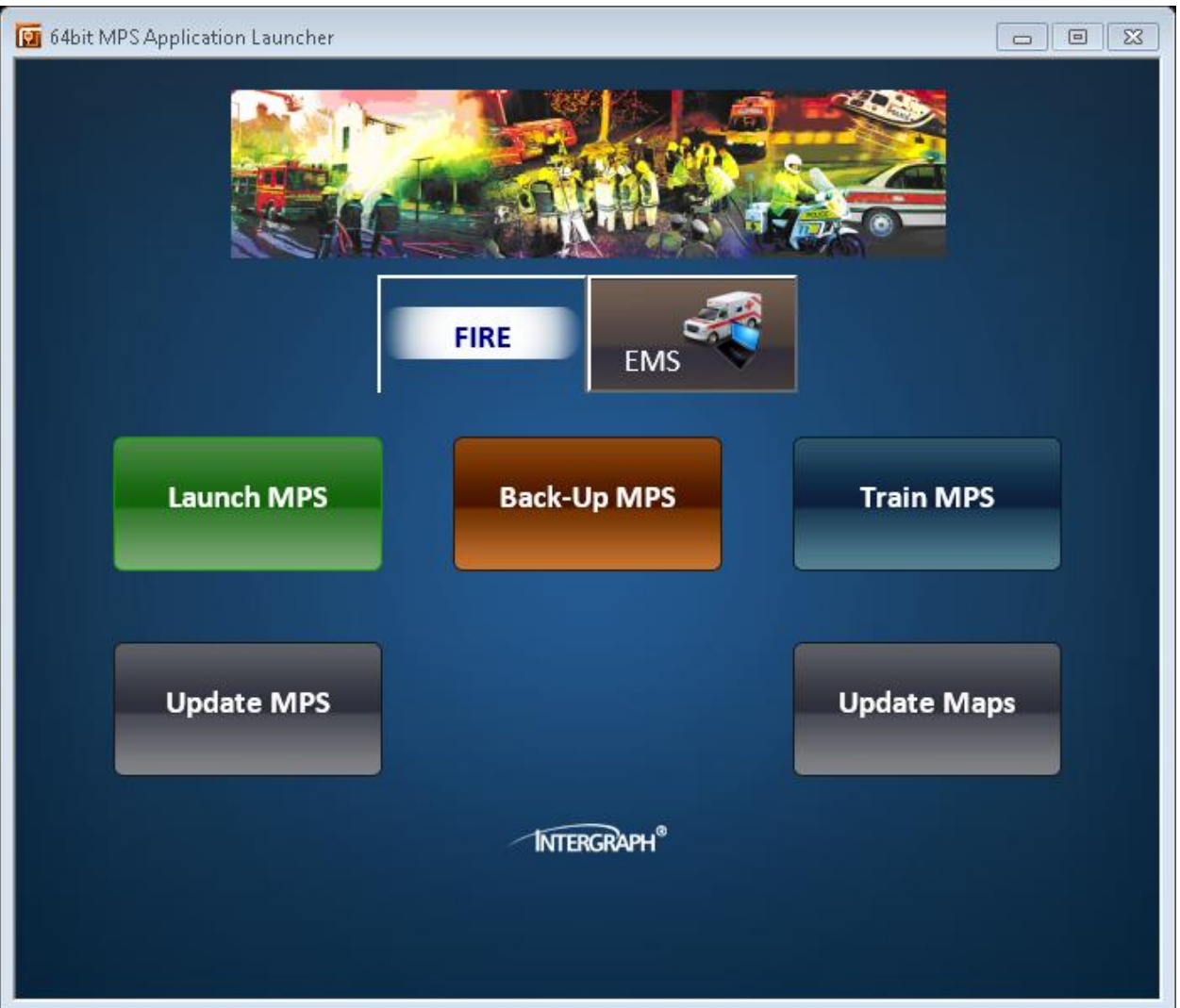

- Launch MPS This will be how you start the MPS Application most of the time.
- **Back-Up MPS** This will point your MDC to the back-up server for MPS –Field Units will be instructed when to use this application by way of NOTAP/Radio Broadcast/CAD Message, etc.
- **Train MPS** This will launch the training version of MPS and should be used to conduct training that would not affect the live CAD. \*\*This will not be available until after August 23<sup>rd</sup>, 2016.
- Update MPS This icon will communicate with the MPS server, check for, and load any MPS software updates. It is a good practice to check this button for updates once per rotation. When major updates are expected a message will be broadcast instructing you to "Update MPS".
- **Update Maps** This icon performs an update to the map files on your computer. \*\*The map is a large file and this may take several minutes. DES will instruct users when to complete a map update.

\*\*It is suggested that each agency designate a person to complete any updates to MPS/Intergraph Map Files when required\*\*

| 🔞 MobilePublicSafety  |                   |                        |                      |                     |                    |                    |                                                                                                    |                        |                    |                  |             |                |         |     |     |         |
|-----------------------|-------------------|------------------------|----------------------|---------------------|--------------------|--------------------|----------------------------------------------------------------------------------------------------|------------------------|--------------------|------------------|-------------|----------------|---------|-----|-----|---------|
| <u>Alt+ +</u><br>Back | <u>F2</u><br>Menu | <u>F3</u><br>Organizer | <u>F4</u><br>Enroute | <u>F5</u><br>Arrive | <u>F6</u><br>Clear | <u>. F7</u><br>AIQ | <u>F8</u><br>Advanced                                                                                                    | <u>F9</u><br>Dashboard | <u>_F11</u><br>Map | F12<br>EMERGENCY |             |                |         |     |     |         |
| Submit Form           | Auth              | Authorize              |                      |                     |                    |                    |                                                                                                    |                        |                    |                  |             |                |         |     |     |         |
|                       | *Pass             | *Unit EN               | NG512                |                     | _                  |                    | I understand and agree that as a MPS user I will keep confidential any and all information which I<br>have now or will have in the future as a result of use. By clicking "submit form" or by using this<br>system, I consent to the terms set forth in this notice and intend to be legally bound hereby. |                        |                    |                  |             |                |         |     |     |         |
| Clear Form            |                   |                        |                      |                     |                    |                    | Update                                                                                                    | Unit Prop              | erties afte        | er Authorization | 1           |                |         |     |     |         |
| Dismiss Form          |                   |                        |                      |                     |                    |                    |                                                                                                    |                        |                    |                  |             |                |         |     |     |         |
|                       |                   |                        |                      |                     |                    |                    |                                                                                                    |                        |                    |                  |             |                |         |     |     |         |
|                       |                   |                        |                      |                     |                    |                    |                                                                                                    |                        |                    |                  |             |                |         |     |     |         |
|                       |                   |                        |                      |                     |                    |                    |                                                                                                    |                        |                    |                  |             |                |         |     |     |         |
|                       |                   |                        |                      |                     |                    |                    |                                                                                                    |                        |                    |                  |             |                |         |     |     |         |
|                       |                   |                        |                      |                     |                    |                    |                                                                                                    |                        |                    |                  |             |                |         |     |     |         |
| Exit<br>MPS           |                   |                        |                      |                     |                    |                    |                                                                                                    |                        |                    |                  |             |                |         |     |     |         |
| History<br>0          |                   | Dispatch               | Emerg<br>O           | Routine             | : Updal<br>O       | •                  |                                                                                                    |                        |                    |                  | Inbox Norma | l Critica<br>O | a       |     |     |         |
| UNKNOWN               | SIGNED            | OFF                    |                      |                     |                    |                    |                                                                                                    |                        |                    |                  | Out         | box 0   Rx     | Tx Er 🔹 | UDP | GPS | 10:23 🦻 |

#### Intergraph Mobile for Public Safety (MPS) – User Training

#### Required Fields are indicated by an \*

- Unit The Radio Identifier for your unit (i.e. ENG512)
- **Password –** The password is standard across FIRE/EMS users
- **Update Unit Properties after Authorization**

Is unchecked by default – by checking this box, it will

allow you to update Personnel, Temporary Equipment, and Devices after sign on.

# MPS Sign On Screen

# **Update Unit Properties - Unit**

| MobilePublicSa | afety                      |                                   |                                 |                                          |
|----------------|----------------------------|-----------------------------------|---------------------------------|------------------------------------------|
| Alt+ ←<br>Back | F2 F3<br>Menu Organizer En | route Arrive Clear AIQ A          | dvanced Dashboard Map EMERGENCY |                                          |
| Submit Form    | Update Unit P              | roperties for ENG512 sers Devices |                                 |                                          |
| Clear Form     | Vehicle<br>Temp.           | ENG512                            | Mileage                         |                                          |
| Dismiss Form   | Equip.<br>Comments         |                                   |                                 |                                          |
|                |                            |                                   |                                 |                                          |
|                |                            |                                   |                                 |                                          |
|                |                            |                                   |                                 |                                          |
|                |                            |                                   |                                 |                                          |
|                |                            |                                   |                                 |                                          |
| History<br>1   | Dispatch                   | Emerg Routine Update              | Inbox 1                         | l Critical                               |
| ENG512 AV      | AILABLE                    |                                   | Out                             | box 0   Rx Tx Er • UDP   📲 GPS   10:30 🕏 |

- Unit → Temp. Equip. This field should be used for adding temporary equipment to your unit. This temporary equipment will remain with the unit until removed, or the unit is logged off. (Permanent equipment will be preconfigured for your vehicle/unit)
  - Using the drop down you may indicate if your vehicle is either "4-Wheel Drive" or has a "Rescue Tool"
  - List is auto-fill format
- Unit → Comments Any relevant comments can be added and will be placed in the unit history

# **Update Unit Properties - Users**

| MobilePublicS         | sfety                                                                                                    |                                  |
|-----------------------|----------------------------------------------------------------------------------------------------|----------------------------------|
| <u>Alt+ ←</u><br>Back | F2     F3     F4     F5     F6     F7     F8     F3     F11     F12       Menu     Organizer     Enroute     Arrive     Clear     AUQ     Advanced     Dashboard     Map     EMERGENCY |                                  |
| Submit Form           | Update Unit Properties for ENG512                                                                                                    |                                  |
| Clear Form            | Primary User For Unit                                                                                                    |                                  |
|                       | Users In Unit                                                                                                    |                                  |
| Dismiss Form          | IDs ENG512, (ENG512)                                                                                                    | ×                                |
|                       |                                                                                                    |                                  |
|                       |                                                                                                    |                                  |
|                       |                                                                                                    |                                  |
|                       |                                                                                                    |                                  |
| History               | Dispatch Emerg Routine Update Index Normal Cr                                                                                                    | tical                            |
| ENG512 AV             | AILABLE                                                                                                    | Rx Tx Er • UDP   📲 GPS   10:34 📎 |

USERS → This screen will allow you to add additional "users" in the unit, this is not a function that will be used in the initial deployment of FIRE/EMS MPS, but is reserved for future enhancement.

# **Update Unit Properties - Devices**

| 🛐 MobilePublicSa      | afety                                                                     |                              |                                    |                   |            |                  |                                 |
|-----------------------|---------------------------------------------------------------------------|------------------------------|------------------------------------|-------------------|------------|------------------|---------------------------------|
| <u>Alt+ ←</u><br>Back | F2         F3         F4           Menu         Organizer         Enroute | <u>F5 F6</u><br>Arrive Clear | F7 F8 F9<br>AlQ Advanced Dashboard | <u>F11</u><br>Map | EMERGENCY  |                  |                                 |
| Submit Form           | Update Unit Proper                                                        | rties for ENG5               | 12                                 |                   |            |                  |                                 |
| Clear Form            | Owner                                                                     | Devices                      |                                    |                   |            |                  |                                 |
|                       | ENG512 (Unit)                                                             |                              |                                    |                   | Add Device |                  |                                 |
| Dismiss Form          | Remove Device ENG512 (Unit) ENG5 ENG512 (UserID)                          | 12M                          |                                    |                   |            | Primary For Unit | Primary For User                |
|                       | MD1/                                                                      | 0003703D                     |                                    |                   |            | ✓                |                                 |
|                       |                                                                           |                              |                                    |                   |            |                  |                                 |
|                       |                                                                           |                              |                                    |                   |            |                  |                                 |
|                       |                                                                           |                              |                                    |                   |            |                  |                                 |
| History<br>1          | Dispatch Emerg                                                            | Routine Update<br>0 0        |                                    |                   | Inbo       | x Normal Criti   |                                 |
| ENG512 AV             | AILABLE                                                                   |                              |                                    |                   |            |                  | x Tx Er • UDP   📲 GPS   10:47 🕏 |

Devices → This screen will allow you to add associated devices to the unit, this is not a function that will be used in the initial deployment of FIRE/EMS MPS, but is reserved for future enhancement.

# **Unit Data Report**

| 🛐 MobilePublicSafety      |                 |                      |                     |                       |                                   |                        |                   |                  |       |             | - NTB   | адан 🕼 📒 |                |
|---------------------------|-----------------|----------------------|---------------------|-----------------------|-----------------------------------|------------------------|-------------------|------------------|-------|-------------|---------|----------|----------------|
| <u>Alt+ ←</u><br>Back Mer | nu Organizer    | <u>F4</u><br>Enroute | <u>F5</u><br>Arrive | <u>F6</u><br>Clear Al | Q <u>F7</u> <u>F8</u><br>Advanced | <u>F9</u><br>Dashboard | <u>F11</u><br>Map | F12<br>EMERGENCY |       |             |         |          |                |
| My Dispatches             | My Inbox        |                      |                     |                       |                                   |                        |                   |                  |       |             |         |          | Delete         |
| Show List                 |                 |                      |                     |                       |                                   |                        |                   |                  |       |             |         | Мар      | Print          |
| Unit Data                 |                 |                      |                     |                       |                                   |                        |                   |                  |       |             |         |          | 07/10 10:49:42 |
| Report Time               | 10:49:41 07/10/ | 2016                 |                     |                       |                                   |                        |                   |                  |       |             |         |          |                |
| Unit ID                   | ENG512          |                      |                     |                       |                                   |                        | MDTID 00          | 03703D           |       |             |         |          |                |
| Unit Status               | AVAILABLE       |                      |                     |                       |                                   | Clie                   | nt Locked NG      | 2                |       |             |         |          |                |
| Dispatch Group            | 51FD            |                      |                     |                       |                                   |                        |                   |                  |       |             |         |          |                |
|                           |                 |                      |                     |                       |                                   |                        | Primary           | Primary          |       |             |         |          |                |
| Owner                     | Opera           | ator ID De           | vice                | Туј                   | pe                                | Trackable              | for Unit          | for User         |       |             |         |          |                |
| ENG512,                   | 51000           | 0022 00              | 03703D              | M                     | DT                                | YES                    | x                 |                  |       |             |         |          |                |
| ENGS12 (Unit)             |                 | EN                   | GSIZIVI             |                       | Radio                             | NO                     |                   |                  |       |             |         |          |                |
|                           |                 |                      |                     |                       |                                   |                        |                   |                  |       |             |         |          |                |
|                           |                 |                      |                     |                       |                                   |                        |                   |                  |       |             |         |          |                |
|                           |                 |                      |                     |                       |                                   |                        |                   |                  |       |             |         |          |                |
|                           |                 |                      |                     |                       |                                   |                        |                   |                  |       |             |         |          |                |
|                           |                 |                      |                     |                       |                                   |                        |                   |                  |       |             |         |          |                |
|                           |                 |                      |                     |                       |                                   |                        |                   |                  |       |             |         |          |                |
|                           |                 |                      |                     |                       |                                   |                        |                   |                  |       |             |         |          |                |
|                           |                 |                      |                     |                       |                                   |                        |                   |                  |       |             |         |          |                |
|                           |                 |                      |                     |                       |                                   |                        |                   |                  |       |             |         |          |                |
|                           |                 |                      |                     |                       |                                   |                        |                   |                  |       |             |         |          |                |
| History<br>2              | Dispatch        | Emerg<br>0           | Routine<br>0        | Update<br>0           |                                   |                        |                   |                  | Inbox | Normal<br>0 |         |          |                |
| ENG512 AVAIL              | ABLE            |                      |                     |                       |                                   |                        |                   |                  |       | Outbox 0    | Rx Tx E | • UDP    | GPS   10:49 🕏  |

After signing on, MPS automatically returns a Unit Data Report. It is a good practice to verify that all of the information presented is correct.

If corrections are needed, you can complete a unit properties update to record the change.

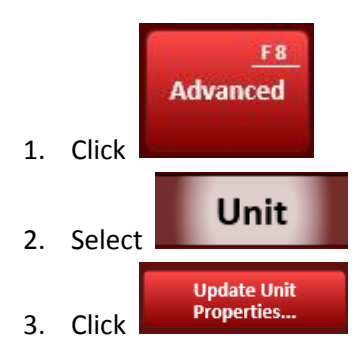

Toolbar 🔯 MobilePublicSafety Favorites Status Reports My Menu Supervisor Recall Dispatch Out of Service.. Change ocation. Send Message Fetch Unrea n Servi Event Search.. Find Address auipme Field Event.. Unit History.. Day/Night Dispatch Emerg Inbox ENG512 AVAILABLE Outbox 0 | Rx Tx Er • UDP | 📲 GPS | 10:52 🕏

The Toolbar is located at the top of all of the MPS screens. The toolbar functions are also associated with the "F" or function keys on your keyboard. These icons will assist you in rapidly navigating the MPS software.

- F1 Help Menu
- F2 Menu
- F3 Organizer Will display all of your "inboxes" (My Dispatches & My Inbox)
- F4 Enroute
- F5 Arrive
- F6 Clear
- F7 AIQ
- F8 Advanced
- F9 Dashboard
- F11 Map
- F12 EMERGENCY

**\*\*HINT** – Icons with only a name on them execute a command and icons with a display a form.

| MobilePublicSafet | Y<br>F2 F3 F4          | FS F6 F7                | F8 F9 F11          | F12              | C NIEGOVIE 🤤 📃     |
|-------------------|------------------------|-------------------------|--------------------|------------------|--------------------|
| Back M            | lenu Organizer Enroute | Arrive Clear AIQ Advanc | ed Dashboard Map E | MERGENCY         |                    |
| Favorites         | Status Reports Su      | pervisor My Menu        |                    |                  |                    |
|                   | Recall<br>Dispatch     | Send<br>Message         | s                  | Out of<br>ervice | Change<br>Location |
|                   | Resync<br>Units/Events | Fetch<br>Unread         | In                 | Service          | Mark<br>Location   |
|                   | Notepad                | Event<br>Search         | Eq                 | uipment<br>earch | Find<br>Address    |
|                   | Day                    | /Night                  | Field<br>Event     | Unit<br>History  |                    |
|                   |                        |                         |                    |                  |                    |
| My Menu           |                        |                         |                    |                  |                    |
| History           |                        |                         |                    | Newsl            | Critical           |

The Indicator Bar is located at the bottom of all of the MPS screens. It will display and allow you to access pending messages also available in your "My Organizer".

- The different indicators will "light up" or flash when pending messages are present.
- **History (Alert History)** → Displays history of all of the alerts received during the current session of MPS

| 1 | 💽 Alert History |          |         | × |
|---|-----------------|----------|---------|---|
|   | Received ^      | Severity | Message |   |
|   |                 |          |         |   |
|   | 07/10 11:03:28  |          |         |   |
|   |                 |          |         |   |
|   |                 |          |         |   |
|   |                 |          |         |   |
|   |                 |          |         |   |
|   |                 |          |         |   |
|   |                 |          |         |   |
|   |                 |          |         |   |
|   |                 |          |         |   |

#### Dashboard

| 🛐 MobilePublicSafety                 |                                 |                            |                     |                          |                               |                    |            |                 | твойн 🔄 📒                                   |                                                 |
|--------------------------------------|---------------------------------|----------------------------|---------------------|--------------------------|-------------------------------|--------------------|------------|-----------------|---------------------------------------------|-------------------------------------------------|
| <u>Alt+ ←</u> <u>F2</u><br>Back Menu | E F3<br>Organizer               | <u>F4</u><br>Enroute       | <u>F5</u><br>Arrive | <u>F6 F</u><br>Clear AIQ | 7 <u>F8</u><br>Advanced Dashb | F9<br>Doard Map EN | ERGENCY    |                 |                                             |                                                 |
| Proximity                            | Dispatch Group                  | o / Event Type / I         | Location            |                          |                               | Self-Attach        | Units      |                 | EVENT SUMMAR                                | <u>۲۲</u>                                       |
| 0.9 mi                               | 52FD: M<br>321 N HI             | EDICAL-A<br>IGH ST W       | ABDPN<br>CHEST CH   | IEST PA                  |                               | <u>e</u> u         | AMB553     |                 | Pending: 1<br>Assigned: 3                   | Priority 0: 0<br>Priority 1: 1<br>Priority 2: 0 |
| 3.8 mi                               | 56FD: FI<br>122 SB R            | RE-VEHIC<br>T 202 W        | ile<br>Goshn C      | HEST PA: @12.            | 2 SB RT 202                   | <u>.</u>           | ENG541     |                 | UNIT SUMMARY                                |                                                 |
| 4.7 mi                               | 06FD: FI<br>EB RT 30<br>CHEST P | RE-BUILD<br>) BP TO N<br>A | NG<br>B RT 100      | /NB RT 100 TO            | EB RT 30 BP WV                | VHITE 👤            | ENG061 (+( | 6)              | Available: 07<br>Assigned: 8<br>Out Serv: 1 |                                                 |
| 10.2 mi                              | 38FD: FI<br>2740 EB             | RE-VEHIC<br>RT 30 BY       | ile<br>P CLN CH     | EST PA: @274.            | 0 EB RT 30 BYP:               | EST 🚨              |            |                 | MY SHIFT ACTIV                              | TIES<br>Unit History                            |
|                                      |                                 |                            |                     |                          |                               |                    |            |                 |                                             | _                                               |
|                                      |                                 | Send Me                    | essage              | Fetch Unread             | Resync U/E                    | Events Last 24hr   | Who        | Out of Service  |                                             |                                                 |
| History<br>0                         | Dispatch                        | Emerg<br>0                 | Routine<br>0        | Update<br>0              |                               |                    | Inbox      | Normal Critical |                                             |                                                 |
| ENG512 AV QUAR                       | π                               |                            |                     |                          |                               |                    |            |                 | Tx Er • UDP                                 | GPS   11:05 🔮                                   |

The Dashboard will be a useful tool for the Fire/EMS users. It displays user defined calls in close proximity to your unit as well as providing a summary of units/events. It also allows the user to access several forms and queries in one location.

- By clicking the EVENT SUMMARY or UNIT SUMMARY text fields you will be able to set filters that will dictate what data will be displayed on your nearby calls.
  - \*\*DO NOT uncheck your agency. If you do this none of your agency's calls will display in the monitor\*\*
  - \*\*HINT\*\* Settings changed in these forms will save for your unit on the MDC you are logged into.\*\*
- MY SHIFT ACTIVITIES → This shortcut will perform a query of your EVENT or UNIT history for the previous 24 hour period OR since the last logon.
- SEND MESSAGE... → Displays the send message form. (When using the Send Message → Event →, your message will send to all disciplines on that event.)
- FETCH UNREAD → Will check for unread messages that have not been sent to your terminal. \*\*This feature was configured prior to the implementation of high speed data. High speed data allows messages to be dynamically updated, so this button will not be important as messaging is now dynamically updated\*\*
- **Resync U/E** → This button refreshed Unit and Event data displayed (If you believe the information is not dynamically updating).
- Events Last 24hr → This shortcut will perform a query of County-wide Fire/EMS Events for the previous 24 hour period <u>OR</u> since the last logon.

## Dashboard (Continued...)

- Who... → displays the "WHO" search form, this allows you to search who is logged onto a Terminal or Unit.
- Out of Service... → Displays the Out of Service form
  - \*\*Hint A unit can be "Out of Service-Available" or "Out of Service-UN-Available" depending on the "Reason" code they select.
  - $\circ$  **OOS**  $\rightarrow$  OOS is the code for "Completely Out of Service"
  - \*\*HINT When you are in "Out of Service Status" you must use the "In Service" button to clear the status. The "Clear" button will not work for this type of status change\*\*

| MobilePublics  | Safety                                                                     |                 |               |                     |                    |         |                |                 |               |                                       |  |  |  |
|----------------|----------------------------------------------------------------------------|-----------------|---------------|---------------------|--------------------|---------|----------------|-----------------|---------------|---------------------------------------|--|--|--|
| Alt+ ←<br>Back | <u>F2</u><br>Menu                                                          | F3<br>Organizer | F4<br>Enroute | <u>F5</u><br>Arrive | <u>F6</u><br>Clear | <br>AIO | F8<br>Advanced | F9<br>Dashboard | F11<br>Map    | F12<br>FMFRGFNCY                      |  |  |  |
|                |                                                                            |                 |               |                     |                    |         |                |                 |               |                                       |  |  |  |
| Submit Form    | Out                                                                        | of Serv         | ice           |                     |                    |         |                |                 |               |                                       |  |  |  |
|                | *R                                                                         | eason 🕇         | RAININ        | G/CLA               | SS - A             | VAILA   | BLE            |                 |               |                                       |  |  |  |
|                | Location Verified<br>Location LL(-75:36:55.4977,39:57:08.1863):FD 51 ACCEs |                 |               |                     |                    |         |                |                 |               |                                       |  |  |  |
| Clear Form     |                                                                            |                 |               |                     |                    |         |                |                 |               |                                       |  |  |  |
|                |                                                                            | Veri            | ify Location  |                     |                    |         |                |                 | Pick from Map |                                       |  |  |  |
|                | Com                                                                        | ments           |               |                     |                    |         |                |                 |               |                                       |  |  |  |
| Dismiss Form   |                                                                            |                 |               |                     |                    |         |                |                 |               |                                       |  |  |  |
|                |                                                                            |                 |               |                     |                    |         |                |                 |               |                                       |  |  |  |
|                |                                                                            |                 |               |                     |                    |         |                |                 |               |                                       |  |  |  |
|                |                                                                            |                 |               |                     |                    |         |                |                 |               |                                       |  |  |  |
|                |                                                                            |                 |               |                     |                    |         |                |                 |               |                                       |  |  |  |
|                |                                                                            |                 |               |                     |                    |         |                |                 |               |                                       |  |  |  |
|                |                                                                            |                 |               |                     | -                  |         |                |                 |               |                                       |  |  |  |
|                |                                                                            |                 |               |                     |                    |         |                |                 |               |                                       |  |  |  |
|                |                                                                            |                 |               |                     |                    |         |                |                 |               |                                       |  |  |  |
|                |                                                                            |                 |               |                     |                    |         |                |                 |               |                                       |  |  |  |
|                |                                                                            |                 |               |                     |                    |         |                |                 |               |                                       |  |  |  |
|                |                                                                            |                 |               |                     |                    |         |                |                 |               |                                       |  |  |  |
| History<br>0   |                                                                            | Dispat          | ch Emerg<br>0 | Routine<br>0        | Upda<br>0          |         |                |                 |               | Inbox 0 Critical                      |  |  |  |
| ENG512 AV      | V QUART                                                                    |                 |               |                     |                    |         |                |                 |               | Outbox 0 Rx Tx Er • UDP III GPS 11:14 |  |  |  |

| <b>Dispatch Notification</b> | Box                           |                  |                    |        |
|------------------------------|-------------------------------|------------------|--------------------|--------|
| 🔯 Dispatch                   |                               |                  |                    | 8      |
| FIRE / APLN                  | C                             | Auto             | Franks             | Arriva |
| 07/10 11:17:29               |                               | ACK.             | Enroute            | Arrive |
| Address                      | 321 HANNUM AVE                |                  |                    |        |
| X-Streets                    | GRANITE ALY and<br>N WAYNE ST | Mun:<br>Cnty/ST: | WCHEST<br>CHEST/PA |        |
| Priority: 3                  | ESZ: 5101 LOI:                | None             |                    |        |
| Units: E                     | NG512 DP 11:17                |                  |                    |        |
|                              |                               |                  |                    |        |
|                              |                               |                  |                    |        |

When your unit is assigned to an event the Dispatch Notification box will appear on your screen. This dialog box contains brief information about the event and allows you to make initial status changes.

\*\*If you received a call that was shipped to your MDC, you should be sure to acknowledge the call by pressing the "ACK.", "Enroute" or the "Arrive" status buttons.

\*\*Note – Several abbreviation and Municipality labeling have changed. Information regarding these changes can be found in Appendix A.

#### **Viewing an Event**

| 🛐 MobilePul    | blicSafety          |                                                                                                    |                                                                                                    |
|----------------|---------------------|----------------------------------------------------------------------------------------------------|----------------------------------------------------------------------------------------------------|
| Alt+ 4<br>Back | E <u>F2</u><br>Menu | F3         F4         F5         F6         F7         F8           Organizer         Enroute         Arrive         Clear         AIQ         Advanced | Dashboard Map EMERGENCY                                                                                                    |
| My Dis         | patches             | My Inbox                                                                                                    |                                                                                                    |
| Shov           | v List              |                                                                                                    | Notify<br>PECO         Route to<br>Event         Route to<br>Closest Hospital         Transport         Incident<br>Arrive         Edit         Update |
| FIRE /         | / APPLIAI           | ICE                                                                                                    | F16000852                                                                                                    |
| 321 H          | IANNUM              | AVE                                                                                                    | 07/10 11:20:44                                                                                                    |
| Event          | Remark              | s Units LOI Supplemental Information Attachments (0)                                                                                                    | All                                                                                                    |
|                | Addres              | s: 321 HANNUM AVE                                                                                                    | *                                                                                                    |
|                | X-Stree             | S: GRANITE ALY and<br>N WAYNE ST                                                                                                    | Mun: WCHEST<br>Cnty/ST: CHEST/PA                                                                                                    |
|                | Prior               | ity <b>3</b>                                                                                                    | Beat 51                                                                                                    |
|                | ES                  | Z: 5101                                                                                                    |                                                                                                    |
|                | Remai               | ks 11:17:17 (801): CALLER CAN SEE SMOKE IN THE<br>STOVE                                                                                                 | RESIDENCE AND WHAT LOOKS LIKE A POT OF FOOD SMOLDERING ON THE                                                                                          |
|                | Assign<br>Un        | ed ENG512 ER 321 HANNUM AVE WCHEST CH                                                                                                    | IEST PA 11:20 07/10                                                                                                    |
|                | Close               | st Hannum Av (175' W/o New St) 34 feet                                                                                                    |                                                                                                    |
|                | Hydrai              | W Chestnut St & Hannum Ave 302 feet                                                                                                    |                                                                                                    |
|                |                     | New St & Gay St 314 feet                                                                                                    |                                                                                                    |
|                |                     | 201 Gav St (170' W/o Darlington) 465 feet                                                                                                    | <b>v</b>                                                                                                    |
|                |                     | Dispatch Emerg Routine Update                                                                                                    | Inbox Normal Critical                                                                                                    |
| ENG512         | ENROUTE             | 321 HANNUM AVE WCHEST CHEST PA                                                                                                    | Outbox 0   Rx Tx Er ● UDP   💵 GPS   11:20 📎                                                                                                    |

- The event screen (under My Organizer) has several tabs/icons you can use to display information or execute commands
  - Event Displays the event mask and basic event information (Location, Nature, Commonplace/Loc. Info, Event Number, etc.)
  - o Remarks Shows any remarks typed into the event (formerly comments)
  - Units Shows units assigned to the event
    - \*\*HINT Cross discipline units are shown but do not dynamically update\*\*
  - LOI Location of Interest This tab displays any location of interest information associated with this address (formerly premise history and premise info). Examples are:
    - Access Info Knox Box or Key location
    - Floor plans or Attached files
    - Prior events Retention periods for prior events vary by discipline and call type
    - Premise Information
    - NEW → A public-facing website is being developed that will allow municipal agencies, business owners, and residents to submit LOI information.
  - Supplemental Information Any Person, Vehicle, Property, or Contact Person associated with the event
     \*\*NOT Available for FIRE/EMS Users to view\*\*
  - Attachments Any file attachments uploaded to the event
  - ALL This tab will display all of the tabs (Event, Remarks, Units, LOI, Supplemental Information, and Attachments) in one form

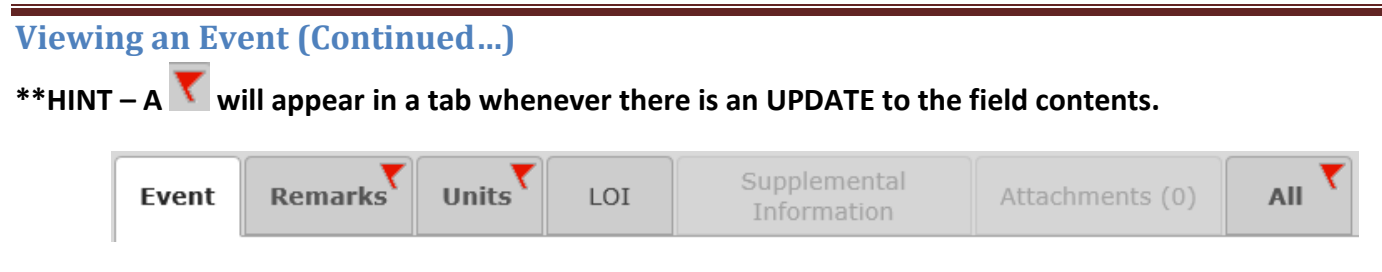

You will also notice a "Dispatch to Me" button on the upper right hand side of the event view.
 Pressing this button will dispatch you to the selected event

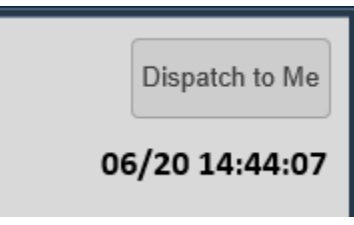

## Additional Functions - When "Dispatched to an Event"

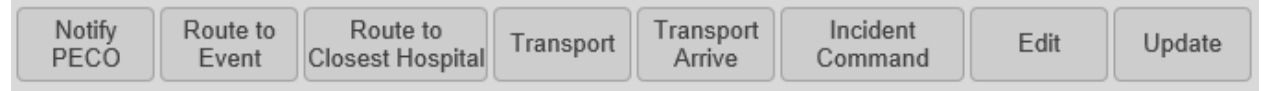

- After you are "dispatched" to an event the event screen appears in the "My Dispatches" viewer of the Organizer and additional function buttons display on the upper right portion of the Event View
  - Notify PECO This function will transmit the event information to PECO. Some IMPORTANT considerations before using this function:
    - This is a one-time function → Can only be transmitted one time per event additional information will need to be relayed by phone. Do not send until all information about the PECO response is included in the dialog
    - An additional dialog box pops up when you press "Notify PECO"

\*\*Note  $\rightarrow$  The PECO Interface tool is ONLY for Electrical Emergencies, Gas related calls will still require a phone call from the Communications Center.\*\*

| incident Command<br>Life<br>Threatening? □ |    | Police/Fire<br>On Scene? | X |
|--------------------------------------------|----|--------------------------|---|
| Remarks                                    |    |                          |   |
|                                            |    |                          |   |
|                                            |    |                          |   |
|                                            |    |                          |   |
|                                            |    |                          |   |
|                                            | ОК | Cancel                   |   |
|                                            |    |                          |   |

- Submissions without Threatening? or On Scene? Checked are Priority 3
- Submissions with only
   Submissions with only
- Submissions with BOTH Threatening? AND On Scene? Checked are Priority 1-\*\*Priority 1 Notifications REQUIRE a phone call to PECO in addition to the Electronic Submission!
- Route to Event This function will provide routing instructions to the Event Location **\*\*NOTE** Vehicle Restrictions (Height, width, weight) may not be 100% accurate Please observe ALL roadway postings!\*\*
- **Route to Closest Hospital –** Will route you to the closest Hospital facility from your location.
  - Transport → This function will allow you to enter a transport (only available if a unit is on an event)

**\*\*HINT\*\*** Mileage for a transport should be entered in the "Mileage" field. This will be viewable from your unit or event history

- Transport Arrived → This will allow you to "arrive" at your transport location and enter the associated mileage (only available when a unit is in "Transport" status)
- o Show on Map Displays the event in the Map View
- Edit Allows you to edit or enter the following:
  - 1. Remarks
  - 2. Attachments

#### Additional Functions - When "Dispatched to an Event" (Continued...)

• Incident Command – Allows Fire/EMS units to use several Incident Command related functions.

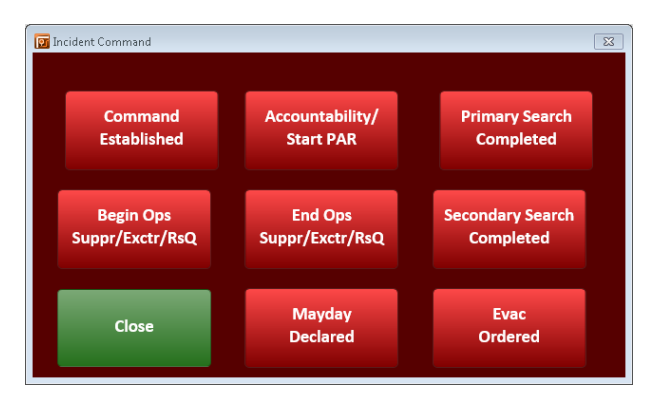

- Command Established Documents time declared and places remark in event
- Primary Search Completed Documents time declared and places remark in event
- Begin Ops/Suppr/Exctr/RsQ Documents time declared and places remark in event
- End Ops/Suppr/Exctr/RsQ Documents time declared and places remark in event
- Secondary Search Completed Documents time declared and places remark in event

14:14:30 (\$ENG512): ICS> Begin Operations (Suppression/Extrication/Rescue) 14:14:21 (\$ENG512): ICS> Command Established

> Next PAR in 00:04:53

• Accountability/Start PAR – Documents time declared and places remark in the event.

\*\*Also begins PAR Check Timer locally on MDC ONLY\*\*

- Mayday Declared Documents time declared and places remark in the event.
  - \*\*Also begins PAR Check Timer locally on MDC ONLY\*\*
- Evac Ordered Documents time declared and places remark in the event.
  - \*\*Begins PAR Check Timer locally on MDC ONLY\*\*
  - \*\*Auto-Play of the EVAC Tones Audio File locally on MDC ONLY\*\*

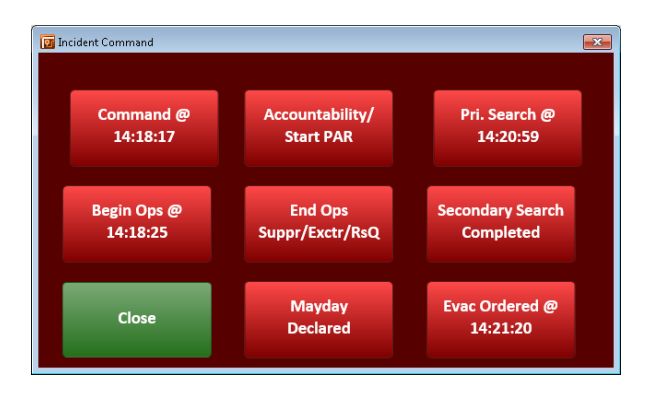

\*\*Upon Exiting the Incident Command Box, time stamps will be reset, however correct times will remain in remarks\*\*

## "Self-Attach" & "Dispatch to Me"

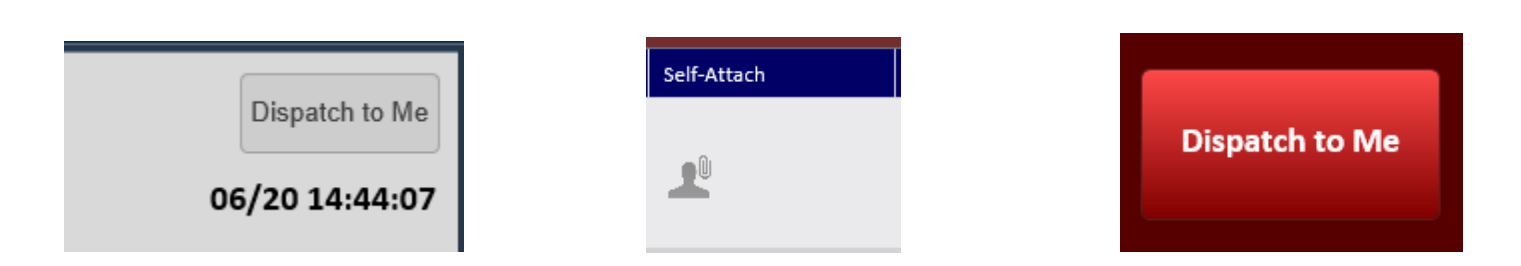

The Fire/EMS MPS user will have the ability to monitor pending events as well as those dispatched in the system. You will also be able to "self-attach" your unit to a call, this can be a useful tool for the Fire/EMS users but should be well understood prior to use.

When a unit "self-attaches" to an already dispatched call, the unit is added to the list of units that have been assigned to the event. This would be useful for Fire/EMS officers to place themselves on an event.

If a unit displays a call that is in pending, they are also able to "self-attach" to that call. This could be used during a period of extremely high call volume. For example the OIC or a unit would be able to attach themselves to low priority calls and "handle the incident" without the need for the dispatcher to "dispatch" the call.

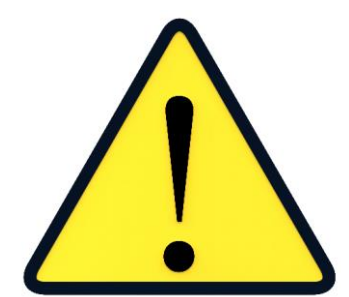

\*\*It is important to note, that when a unit self-attaches to a call that is in pending, the call no longer presents to the 911 Telecommunicator for dispatch. For example if a unit self-attaches to a building fire that was in pending, that call is considered "dispatched" in the system and no additional resources would be sent unless requested by radio.\*\*

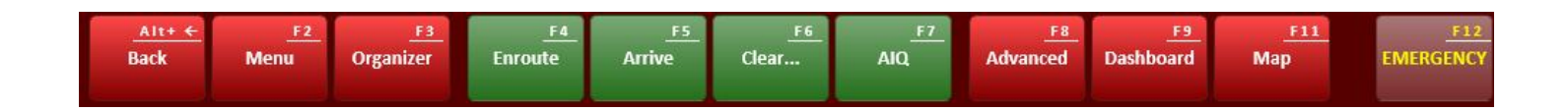

## Navigating the Function Keys/Menus

Pressing the different function buttons will bring up additional functions

#### F2 – Menu → Favorites

| 🛐 MobilePublicSa | afety                   |                                           |                 |                                                      |                     |                  | мнойн 対         |               |
|------------------|-------------------------|-------------------------------------------|-----------------|------------------------------------------------------|---------------------|------------------|-----------------|---------------|
| Alt+ ←<br>Back   | F2 F3<br>Menu Organizer | <u>F4</u> <u>F5</u><br>Enroute Arrive Cle | F6 F7 Advan     | <u>F8</u> <u>F9</u> <u>F11</u><br>nced Dashboard Map | EMERGENCY           |                  |                 |               |
|                  | Status Dava             |                                           |                 |                                                      |                     |                  |                 |               |
| Favorites        | Status Repo             | rts Supervisor                            |                 |                                                      |                     |                  |                 |               |
|                  | Recall                  |                                           | Send            |                                                      | Out of              |                  | Change          |               |
|                  | Dispatch                |                                           | Message         |                                                      | Service             |                  | Location        |               |
|                  |                         |                                           |                 |                                                      |                     |                  |                 |               |
|                  | Resync                  |                                           | Fetch           |                                                      | In Service          |                  | Mark            |               |
|                  | Onitaj Eventa           |                                           | onread          |                                                      |                     |                  | Location        |               |
|                  |                         |                                           |                 | 1                                                    |                     |                  |                 |               |
|                  | Notepad                 |                                           | Event<br>Search |                                                      | Equipment<br>Search |                  | Find<br>Address |               |
|                  |                         |                                           |                 |                                                      |                     |                  |                 |               |
|                  |                         |                                           |                 | Field                                                |                     | Unit             |                 |               |
|                  |                         | Day/Night                                 |                 | Event                                                |                     | History          |                 |               |
|                  |                         |                                           |                 |                                                      |                     |                  |                 |               |
|                  |                         |                                           |                 |                                                      |                     |                  |                 |               |
|                  |                         |                                           |                 |                                                      |                     |                  |                 |               |
|                  |                         |                                           |                 |                                                      |                     |                  |                 |               |
| My Menu          |                         |                                           |                 |                                                      |                     |                  |                 | Status        |
|                  |                         |                                           |                 |                                                      |                     |                  |                 |               |
| History<br>0     | Dispatch                | Emerg<br>0 0                              | Update<br>0     |                                                      | Inbo                | x Normal Critics |                 |               |
| ENG512 AV        | AILABLE                 |                                           |                 |                                                      |                     | Outbox 0 Rx      | Tx Er • UDP     | GPS   10:52 🧐 |

- **Recall Dispatch** → This will display your currently dispatched event, in the event it did not come through initially.
- **Resync U/E** → This button refreshed Unit and Event data displayed (If you believe the information is not dynamically updating).
- **Notepad**  $\rightarrow$  Opens Windows Notepad for note-taking purposes.
- Day/Night → Toggles between normal view and a subdued display for low light viewing
- Send Message → Displays the send message form
- Fetch Unread → Will check for unread messages that have not been sent to your terminal. \*\*This feature was configured prior to the implementation of high speed data. High speed data allows messages to be dynamically updated, so this button will not be important as messaging is now dynamically updated\*\*
- Event Search → Allows you to search active or closed events based off of numerous search criteria

#### F2 - Menu → Favorites (Continued...)

| Submit Form  | Field Event      |                                               |               |
|--------------|------------------|-----------------------------------------------|---------------|
|              | *Event Type      | FIRE                                          |               |
|              | Subtype          | MISC FIRE DEPT ACTIVITY                       |               |
| Clear Form   | *Location        | Location Verified 137 MODENA RD SCOATV: @PSTC | _             |
| Dismiss Form | Verify Location? | Verify Location                               | Pick from Map |
|              | Comments         |                                               |               |
|              |                  |                                               |               |
|              |                  |                                               |               |

- Field Event → Allows you to enter field initiated events from a pre-defined nature code list
  - o When entering a location it is helpful to use "wildcards" in your search
    - @ → Indicates a commonplace (i.e. Businesses)
    - %  $\rightarrow$  Will perform a wildcard search based on where the % is located in the location
      - @GAS
      - @%GAS
      - @%GAS%
    - Intersections should follow the format STREET1/STREET2 (Separate streets by a "/")
      - You can use % in a street entry (i.e. LINC%/STRO%)
- **Out of Service** → Displays the Out of Service form.
- In Service → Allows you to place your unit "Back in Service" \*\*This must be used when returning from an OOS Code
- Equipment Search → Allows you to search for an "Equipment" criteria based on the Logged On units.
- Unit History  $\rightarrow$  Search for a unit's history with selectable fields for Unit & Date.
- Change Location → This function allows you to make a location change notation in CAD (this will write to your unit history as well.) \*\*Note Your unit has dynamically updating GPS, the location you enter will only be available to the dispatcher until your GPS device provided the next update, then this will override your entry\*\*
- Mark Location → Places a location flag on YOUR map view and also places a comment in your unit history

• Find Address → This function will allow you to verify an address or a commonplace and display that location

#### F2 – Menu → Status

| MobilePublicS         | afety          |                    |                                  |                                  |                |                        |            |                  |       |             | - NTBGR       | ж 🕼 🦲    |                 |
|-----------------------|----------------|--------------------|----------------------------------|----------------------------------|----------------|------------------------|------------|------------------|-------|-------------|---------------|----------|-----------------|
| <u>Alt+ ←</u><br>Back | F2<br>Menu Org | F3<br>anizer Enrou | <u>F4</u> <u>F5</u><br>te Arrive | <u>F6</u> <u>F7</u><br>Clear AIQ | F8<br>Advanced | <u>F9</u><br>Dashboard | F11<br>Map | F12<br>EMERGENCY |       |             |               |          |                 |
|                       |                |                    |                                  |                                  |                |                        |            |                  |       |             |               |          |                 |
| Favorites             | Status         | Reports            | Supervisor                       | My Menu                          |                |                        |            |                  |       |             |               |          |                 |
|                       |                |                    |                                  |                                  | _              |                        | _          |                  | -     |             | _             |          | _               |
|                       | Availa         | ble                |                                  | Available                        |                |                        |            | In               |       |             | Tr            | ansport  |                 |
|                       |                |                    |                                  | Radio                            |                |                        |            | Service          |       |             |               |          |                 |
|                       |                |                    |                                  |                                  | _              |                        | _          |                  | _     |             | _             |          | _               |
|                       | Availa         | able               |                                  | Change                           |                |                        |            | Out of           |       |             | т             | ransport |                 |
|                       | in Qua         | rters              |                                  | Location                         |                |                        |            | Service          |       |             |               | Arrive   |                 |
|                       |                |                    |                                  |                                  |                |                        | _          |                  | _     |             |               |          |                 |
|                       | Stag           | ing                |                                  | Available                        |                |                        |            | Sign Off         |       |             |               |          |                 |
|                       |                |                    |                                  | Oli Scelle                       |                |                        |            |                  |       |             |               |          |                 |
|                       |                |                    |                                  |                                  |                |                        |            |                  |       |             |               |          |                 |
|                       |                |                    |                                  |                                  |                |                        |            |                  |       |             |               |          |                 |
|                       |                |                    |                                  |                                  |                |                        |            |                  |       |             |               |          |                 |
|                       |                |                    |                                  |                                  |                |                        |            |                  |       |             |               |          |                 |
|                       |                |                    |                                  |                                  |                |                        |            |                  |       |             |               |          |                 |
|                       |                |                    |                                  |                                  |                |                        |            |                  |       |             |               |          |                 |
|                       |                |                    |                                  |                                  |                |                        |            |                  |       |             |               |          | $\rightarrow$   |
| Favorites             |                |                    |                                  |                                  |                |                        |            |                  |       |             |               |          | Reports         |
|                       |                |                    |                                  |                                  |                |                        |            |                  |       |             |               |          |                 |
| History<br>0          |                | Dispatch           | merg Routine<br>0 0              | Update<br>0                      |                |                        |            |                  | Inbox | Normal<br>0 | Critical<br>0 |          |                 |
| ENG512 EN             | ROUTE 321      | HANNUM AV          | E WCHEST CHES                    | ST PA                            |                |                        |            |                  |       |             | Rx Tx Er      | UDP      | 📲 GPS   12:17 🔇 |

This page has several status changes available to the user. Some of these have already been discussed.

- Available...  $\rightarrow$  Change status to "Available by MDC" Fields are  $\rightarrow$  Comment, Location, Mileage
- Available in Quarters → Change status to "Available in Quarters"
- Staging → displays the "Event Arrive" box.

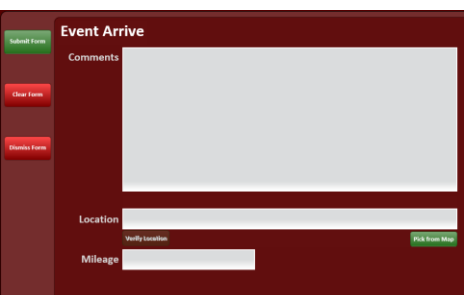

- Available Radio...  $\rightarrow$  Change status to "Available Voice" Fields are  $\rightarrow$  Comment, Location, Mileage
- Change Location  $\rightarrow$  Allows user to Change their current location Fields are  $\rightarrow$  Comment, Location, Mileage
- Available on Scene → \*\*Only available when on an Event\*\* Allows you to remain on the event but indicate that your unit is available for dispatch to any additional incidents
- **Transport** → This function will allow you to enter a transport (only available if a unit is on an event)

- **\*\*HINT\*\*** Mileage for a transport should be entered in the "Mileage" field. This will be viewable from your unit or event history
- Transport Arrived → This will allow you to "arrive" at your transport location and enter the associated mileage (only available when a unit is in "Transport" status)

| 🔃 MobilePublicSafety                                                                                                    |                                          |                                              |
|----------------------------------------------------------------------------------------------------|------------------------------------------|----------------------------------------------|
| Alt+ ←         F2         F3         F4         F5           Back         Menu         Organizer         Enroute         Arrive         Cl | ear AIQ Advanced Dashboard Map EMERGENCY |                                              |
|                                                                                                    |                                          |                                              |
| Favorites Status Reports Supervisor                                                                                                    | My Menu                                  |                                              |
|                                                                                                    |                                          |                                              |
| History                                                                                                    | Summary Who                              | Search                                       |
|                                                                                                    |                                          |                                              |
| Equipment                                                                                                    | Find                                     |                                              |
| Inquiry                                                                                                    | Operator                                 |                                              |
|                                                                                                    |                                          |                                              |
|                                                                                                    |                                          |                                              |
|                                                                                                    |                                          |                                              |
|                                                                                                    |                                          |                                              |
|                                                                                                    |                                          |                                              |
|                                                                                                    |                                          |                                              |
|                                                                                                    |                                          |                                              |
|                                                                                                    |                                          |                                              |
|                                                                                                    |                                          |                                              |
|                                                                                                    |                                          |                                              |
| Status                                                                                                    |                                          | Supervisor                                   |
| History Directely Emerg Routine                                                                                                    | Update Normal D                          | Critical                                     |
| ENG512 AV QUART                                                                                                    |                                          | <br>Rx Tx Er ● UDP │ ∎∎ GPS <u>│ 12:28 @</u> |

#### F2 - Menu → Reports

- Equipment Inquiry -> Allows you to query the equipment list for LOGGED ON users/vehicles
- Unit Summary -> Allows you to display all units logged on to a Dispatch Group
- Find Operator... → Displays the search box to query any operator on the system (logged on or off) Searches can be based on last name, unit ID, or operator number
- Who... -> Allows you to search who is logged onto a unit or terminal. Searches must use the Unit ID or Terminal
- Info... → Displays two different options to display "Info File" returns
  - Agency  $\rightarrow$  Information specific to your agency
    - Officer contact information
    - Additional information (future)
      - SOP
      - Frequently used documents/forms
  - **County**  $\rightarrow$  Cross discipline common information/documents
    - Highway blocking information
    - 811 information
    - Landing zone document
    - Haz-Mat protocol
    - Visor cards (Radio/MDC)
    - 8CHES maps

- Active threat plan
- MCI plan
- Etc.
- Event Search → Allows you to search active or closed events based off of numerous search criteria

#### F2 – Menu → Supervisor

| Alte &     F2     F3     F4     F5     F6     F7     F6     F3     F11       Back     Menu     Organizer     Enroute     Arrive     Clear     AIQ     Advanced     Dashboard     Map     EMERGENCY |              |
|----------------------------------------------------------------------------------------------------|--------------|
| Favorites Status Reports <mark>Supervisor</mark> My Menu                                                                                                    |              |
| Unit     Add Unit       History     Add Event       Comments     Comments                                                                                                    |              |
| Reports                                                                                                    | My Menu      |
| History Dispatch Emerg Routine Update Index Normal Critical 0<br>ENG512 AV QUART                                                                                                    | PS   12:33 @ |

The Supervisor Menu will only appear if your unit has been given "Supervisory Access" to the MPS system.

- Unit History... → The difference in this Unit History search is that you can select what unit you wish to search. In all of the other Unit History searches you are only permitted to search your own unit history
- Add Unit History → Allows the Supervisor to add a unit history comment to any unit
- Add Event Comments → Allows the Supervisor to add event remarks to any Event (open or closed)

| MobilePublicSafe | -<br>ty                            |                                                                             |                                  | THERE I   |
|------------------|------------------------------------|-----------------------------------------------------------------------------|----------------------------------|-----------|
| Alt+ ←<br>Back   | F2 F3 F4<br>Aenu Organizer Enroute | <u>F5</u> <u>F6</u> <u>F7</u> <u>F8</u><br>Arrive Clear AIQ Advanced Dashbo | F9 F11 F12<br>Pard Map EMERGENCY |           |
| Favorites        | Status Reports                     | Supervisor My Menu                                                          |                                  |           |
|                  | Advanced                           | Fetch Unread                                                                | Day/Night                        | Organizer |
|                  | Transport                          | Send Message                                                                | Equip Inquiry                    | Sign Off  |
|                  | Update Unit                        | Transport Arrive                                                            | Event Monitor                    |           |
|                  |                                    | Ur<br>Emerg                                                                 | nit<br>gency                     |           |
|                  |                                    | Custon                                                                      | nize 🗸                           |           |
|                  |                                    |                                                                             |                                  |           |
| Supervisor       |                                    |                                                                             |                                  | Fax       |
|                  |                                    |                                                                             |                                  |           |

My menu is a significant enhancement to the MPS suite and allows the individual user to customize the layout of this page.

The user can:

- Configure what buttons appear on the page
- Rename the buttons they select
- Reconfigure the color scheme of the buttons they select

\*\*Note – the settings for this page will save locally to the computer for each unit.

| Customize – My Menu                  |                                                                                                |                                                   |                       |                       |
|--------------------------------------|------------------------------------------------------------------------------------------------|---------------------------------------------------|-----------------------|-----------------------|
| MobilePublicSafety                   |                                                                                                |                                                   | тинадин 🌾             |                       |
| <u>Ait+ ←</u><br>Back Menu Organizer | F4         F5         F6         F7           Enroute         Arrive         Clear         AIQ | F8 F9 F11 F12<br>Advanced Dashboard Map EMERGENCY |                       |                       |
| Favorites Status R                   | eports Supervisor <mark>My Menu</mark>                                                         |                                                   |                       |                       |
| Advanced                             | Fetch Unr                                                                                      | ead Day/Night                                     | Organi                | zer                   |
| Transport                            | Send Mess                                                                                      | ege Equip Inquin                                  | y Sign C              | Dff                   |
| Update Unit                          | Transport A                                                                                    | rrive Event Monito                                | <b>J</b> r            |                       |
| Function                             |                                                                                                | Color                                             |                       |                       |
| Label                                |                                                                                                | Remove                                            |                       |                       |
|                                      |                                                                                                | Save Cancel Reset All                             |                       |                       |
|                                      |                                                                                                |                                                   |                       |                       |
| Supervisor                           |                                                                                                |                                                   |                       | Favorites             |
| History<br>1 Dispat                  | ch Emerg Routine Update                                                                        |                                                   | Inbox 0 0             |                       |
| ENG512 AV QUART                      |                                                                                                |                                                   | Outbox 0 Rx Tx Er 🔍 U | IDP 🛛 💷 GPS 🕴 12:36 🦁 |

Intergraph Mobile for Public Safety (MPS) – User Training

To Customize the My Menu Page:

| 1. | Press                                                                             |
|----|-----------------------------------------------------------------------------------|
| 2. | Click on the menu box you wish to edit. The selected box will be bordered in red. |
| 3. | Use the edit functions to make changes                                            |
|    | Function Color                                                                    |
|    | Label Remove                                                                      |
|    | Save Cancel Reset All                                                             |
| 4. | When complete press                                                               |

5. To restore the screen to defaults, press Reset All

|                                      |                                                           |                                                     |                                       | Chierchan 🌆 💶 |
|--------------------------------------|-----------------------------------------------------------|-----------------------------------------------------|---------------------------------------|---------------|
| <u>Alt+ ←</u> <u>F2</u><br>Back Menu | <u>F3</u> <u>F4</u> <u>F5</u><br>Organizer Enroute Arrive | <u>F6</u> <u>F7</u> <u>F8</u><br>Clear AIQ Advanced | F9 F11 F12<br>Dashboard Map EMERGENCY |               |
| Admin View                           | Status Unit Even                                          | t Query Messaging                                   |                                       |               |
| Admin Menu                           |                                                           |                                                     |                                       |               |
|                                      | Sign Off                                                  |                                                     | Lock                                  | Неір          |
|                                      | Notepad                                                   |                                                     | Unlock                                | Retrieve      |
|                                      |                                                           |                                                     |                                       | Atdemicit     |
|                                      | Resync Units/Events                                       |                                                     |                                       |               |
|                                      |                                                           |                                                     |                                       |               |
|                                      |                                                           |                                                     |                                       |               |
|                                      |                                                           |                                                     |                                       |               |
|                                      |                                                           |                                                     |                                       |               |
|                                      |                                                           |                                                     |                                       |               |
|                                      |                                                           |                                                     |                                       |               |
|                                      |                                                           |                                                     |                                       |               |
|                                      |                                                           |                                                     |                                       |               |
|                                      |                                                           |                                                     |                                       |               |
|                                      |                                                           |                                                     |                                       |               |
|                                      |                                                           |                                                     |                                       |               |

This page has several functions available to the user. Some of these have already been discussed.

- Lock → Will lock the MDC so functionality is limited until the unit is "unlocked"
- **Unlock**  $\rightarrow$  Requires the password to be entered in order to unlock the full functionality.
- Help  $\rightarrow$  Launches the MPS help menu. This also can be accomplished by pressing F1

| F8 – Advanced →                      | • View                     |                                       |                                              |             |                                             |
|--------------------------------------|----------------------------|---------------------------------------|----------------------------------------------|-------------|---------------------------------------------|
| MobilePublicSafety                   |                            |                                       |                                              |             |                                             |
| <u>Att+ ←</u> <u>F2</u><br>Back Menu | F3 F4<br>Organizer Enroute | <u>F5</u> <u>F6</u><br>Arrive Clear A | F7 <u>F8 F9</u><br>AlQ Advanced Dashboard Ma | p EMERGENCY |                                             |
| Admin View                           | Status Unit                | Event Query                           | Messaging                                    |             |                                             |
| > View Menu                          |                            |                                       |                                              |             |                                             |
|                                      | Menu                       |                                       | Find Addr                                    |             | Day                                         |
|                                      | Organizer                  |                                       | Units                                        |             | Night                                       |
|                                      | Map                        |                                       | Events                                       |             | Alert History                               |
|                                      | Patrol Dashboard           |                                       | Filter Units                                 |             | Filter Events                               |
|                                      |                            |                                       |                                              |             |                                             |
|                                      |                            |                                       |                                              |             |                                             |
|                                      |                            |                                       |                                              |             |                                             |
|                                      |                            |                                       |                                              |             |                                             |
|                                      |                            |                                       |                                              |             |                                             |
|                                      |                            |                                       |                                              |             |                                             |
| History<br>1                         | Dispatch 0                 | Routine Update<br>0 0                 |                                              | Inbox       | Normal Critical 0 0                         |
| ENG512 AV QUART                      |                            |                                       |                                              |             | Outbox 0   Rx Tx Er • UDP   📲 GPS   13:34 🕏 |

This page has several functions available to the user. Some of these have already been discussed.

- Units → Displays a Unit monitor which can be filtered by Agency, Dispatch Group, Beat, Status, or Type
- Events... → Displays an Event monitor which can be filtered by Agency, Dispatch Group, Beat, Status, or Type
  - To Filter an Event or Unit Monitor → click Units...
     then choose Agency, Dispatch Group, Beat, Status, or Type from the selection tabs on the left side of the screen

Filter

When in Event or Unit monitor you can click on a line to highlight that unit or event. You are then able to click the

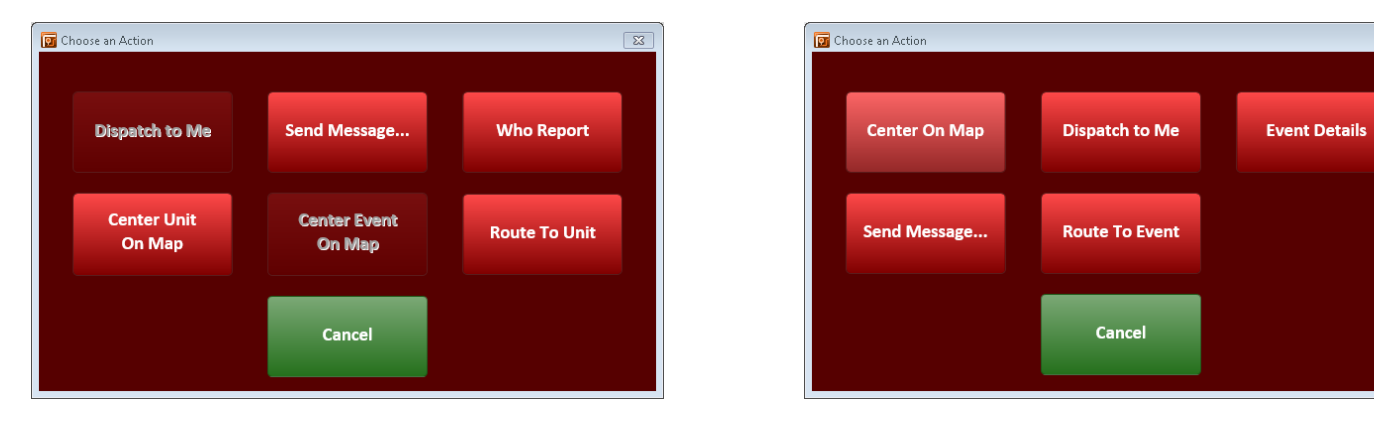

Unit Monitor Actions

Event Monitor Actions

23

| <b>F8 - Ac</b> | lvanc               | ed →       | Stat                   | us                   |                     |                    |         |                           |                   |                  |                |                    |                      |
|----------------|---------------------|------------|------------------------|----------------------|---------------------|--------------------|---------|---------------------------|-------------------|------------------|----------------|--------------------|----------------------|
|                | 🛐 MobilePublicS     | afety      |                        |                      |                     |                    |         |                           |                   |                  |                | тыскен 🤯           |                      |
|                | <u>Alt+</u><br>Back | F2<br>Menu | <u>F3</u><br>Organizer | <u>F4</u><br>inroute | <u>F5</u><br>Arrive | <u>F6</u><br>Clear | AlQ Adv | F8 F9<br>ranced Dashboard | <u>F11</u><br>Map | F12<br>EMERGENCY |                |                    |                      |
|                | Admin               | View       | Status                 | Unit                 | Event               | Query              | Messag  | ing                       |                   |                  |                |                    |                      |
|                | > Status Mer        | nu         |                        |                      |                     |                    |         |                           |                   |                  |                |                    |                      |
|                |                     |            | Event Status           | ÷                    |                     |                    |         | Available Statu           | 15 🕈              |                  |                | Transport Status 🕈 |                      |
|                |                     |            |                        |                      |                     |                    |         |                           |                   |                  |                |                    |                      |
|                |                     |            |                        |                      |                     |                    |         |                           |                   |                  |                |                    |                      |
|                |                     |            |                        |                      |                     |                    |         |                           |                   |                  |                |                    |                      |
|                |                     |            |                        |                      |                     |                    |         |                           |                   |                  |                |                    |                      |
|                |                     |            |                        |                      |                     |                    |         |                           |                   |                  |                |                    |                      |
|                |                     |            |                        |                      |                     |                    |         |                           |                   |                  |                |                    |                      |
|                |                     |            |                        |                      |                     |                    |         |                           |                   |                  |                |                    |                      |
|                |                     |            |                        |                      |                     |                    |         |                           |                   |                  |                |                    |                      |
|                |                     |            |                        |                      |                     |                    |         |                           |                   |                  |                |                    |                      |
|                | History<br>1        |            | Dispatch               | Emerg<br>0           | Routine<br>0        | Update<br>0        |         |                           |                   |                  | Inbox Normal 0 | Critical<br>O      |                      |
|                | ENG512 AV           | / QUART    |                        |                      |                     |                    |         |                           |                   |                  | Outbox         | 0   Rx Tx Er 🔍 UI  | OP 🔤 🖬 GPS 🕴 13:35 📎 |

This page is a consolidation of all of the various status changes available to the MPS user.

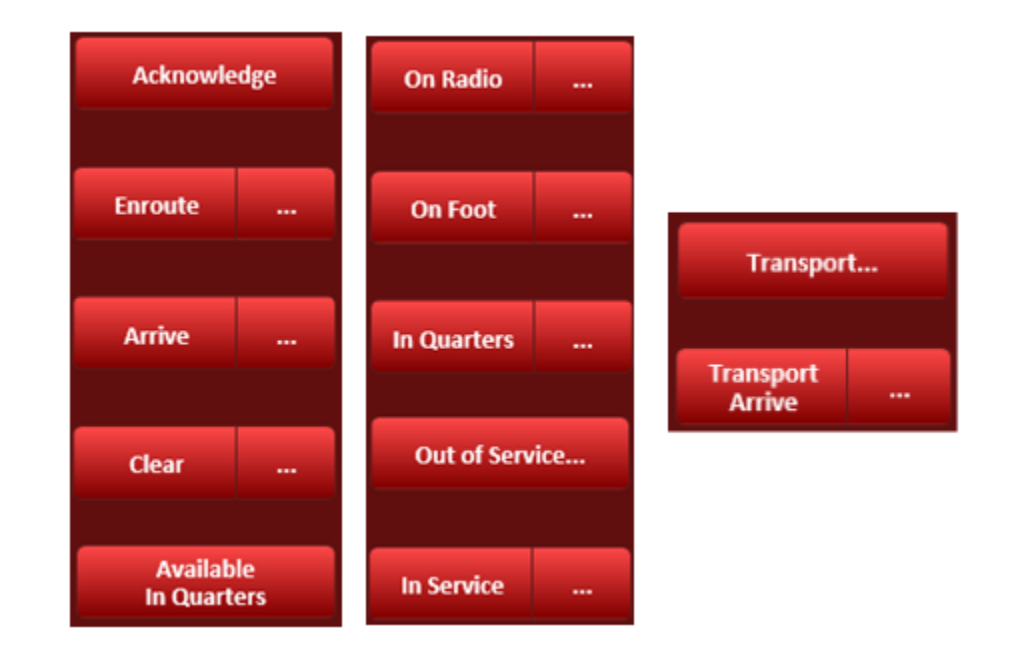

| F8 – Advanced $\rightarrow$ | Unit                                                                                                    |                                                                                                    |                                      |
|-----------------------------|----------------------------------------------------------------------------------------------------|----------------------------------------------------------------------------------------------------|--------------------------------------|
| MobilePublicSafety          |                                                                                                    |                                                                                                    |                                      |
| Ait+ ← F2<br>Back Menu Org  | F3         F4         F5         F6         F7         Advantive           rganizer         Enroute         Arrive         Clear         AlQ         Advantive | F8         F9         F11         F12           ced         Dashboard         Map         EMERGENCY |                                      |
| Admin View                  | Status <mark>Unit</mark> Event Query Messagin                                                                                                    | g                                                                                                   |                                      |
| > Unit Menu                 |                                                                                                    |                                                                                                    |                                      |
| l                           | Add Unit History                                                                                                    | Add<br>Special Contact                                                                              | Super Add<br>Unit History            |
| l                           | Change Location                                                                                                    | Cancel<br>Special Contact                                                                           | Unit Data Report                     |
| l                           | Change Location<br>No Loi                                                                                                    | Update Unit<br>Properties                                                                           | Mark Location                        |
|                             |                                                                                                    |                                                                                                    |                                      |
|                             |                                                                                                    |                                                                                                    |                                      |
|                             |                                                                                                    |                                                                                                    |                                      |
|                             |                                                                                                    |                                                                                                    |                                      |
|                             |                                                                                                    |                                                                                                    |                                      |
|                             |                                                                                                    |                                                                                                    |                                      |
| History<br>1                | Dispatch Emerg Routine Update                                                                                                    | Inbox Normal                                                                                        | Critical<br>0                        |
| ENG512 AV QUART             |                                                                                                    | Outbox                                                                                              | 0   Rx Tx Er • UDP   📲 GPS   13:41 📎 |

This page has several functions available to the user. Some of these have already been discussed.

• Add Special Contact... → Adds a contact notation to the communications center. This can be used when notating a special situation that is not related to an event or OOS type.

| F8 – Advanced →        | • Event                                                                     |                                                   |                         |                                      |
|------------------------|-----------------------------------------------------------------------------|---------------------------------------------------|-------------------------|--------------------------------------|
| MobilePublicSafety     |                                                                             |                                                   |                         |                                      |
| Alt+ ← F2<br>Back Menu | F3         F4         F5           Organizer         Enroute         Arrive | Elear F7 F8 F9<br>Clear AIQ Advanced Dashboard Ma | F11 F12<br>ap EMERGENCY |                                      |
| Admin View             | Status Unit <mark>Event</mark>                                              | Query Messaging                                   |                         |                                      |
| > Event Menu           |                                                                             |                                                   |                         |                                      |
|                        | Recall Dispatch                                                             | Add Event<br>Comments                             |                         | Super Add<br>Event Comments          |
|                        | Field Event                                                                 |                                                   |                         |                                      |
|                        |                                                                             |                                                   |                         |                                      |
|                        |                                                                             |                                                   |                         |                                      |
|                        |                                                                             |                                                   |                         |                                      |
|                        |                                                                             |                                                   |                         |                                      |
|                        |                                                                             |                                                   |                         |                                      |
|                        |                                                                             |                                                   |                         |                                      |
|                        |                                                                             |                                                   |                         |                                      |
| History<br>1           | Dispatch Emerg Routine                                                      | Update<br>0                                       | Inbox 0                 | Critical<br>0                        |
| ENG512 AV QUART        |                                                                             |                                                   |                         | 0   Rx Tx Er • UDP   📲 GPS   13:43 🦻 |

This page has several functions available to the user. Some of these have already been discussed.

| F8 – Advar   | nced -                | → Quei                    | ry                                   |                        |                          |                          |           |                              |                 |
|--------------|-----------------------|---------------------------|--------------------------------------|------------------------|--------------------------|--------------------------|-----------|------------------------------|-----------------|
| 🛐 Mobile     | PublicSafety          |                           |                                      |                        |                          |                          |           | тваля 🧔                      |                 |
| Alt<br>Back  | <u>• ← F2</u><br>Menu | F <u>3</u><br>Organizer E | <u>F4</u> <u>F5</u><br>nroute Arrive | <u>F6</u><br>Clear AIQ | F7 F8<br>Advanced Dashbo | F9 <u>F11</u><br>ard Map | EMERGENCY |                              |                 |
| Adm          | in View               | Status                    | Unit Event                           | Query                  | Messaging                |                          |           |                              |                 |
| > Quer       | y Menu                |                           |                                      |                        |                          |                          |           |                              |                 |
|              |                       | Event Query               | •                                    |                        | Unit Qu                  | ery 🕈                    |           | Other Query 🕈                |                 |
|              |                       |                           |                                      |                        |                          |                          |           |                              |                 |
|              |                       |                           |                                      |                        |                          |                          |           |                              |                 |
|              |                       |                           |                                      |                        |                          |                          |           |                              |                 |
|              |                       |                           |                                      |                        |                          |                          |           |                              |                 |
|              |                       |                           |                                      |                        |                          |                          |           |                              |                 |
|              |                       |                           |                                      |                        |                          |                          |           |                              |                 |
|              |                       |                           |                                      |                        |                          |                          |           |                              |                 |
|              |                       |                           |                                      |                        |                          |                          |           |                              |                 |
|              |                       |                           |                                      |                        |                          |                          |           |                              |                 |
| History<br>1 |                       | Dispatch                  | Emerg Routine<br>0 0                 | Update<br>0            |                          |                          | Inbox     | Normal Critical<br>0 0       |                 |
| ENG512       | 2 AV QUART            |                           |                                      |                        |                          |                          |           | 🚽 🛛 Outbox 0 🗍 Rx Tx Er 🔹 UD | P 💵 GPS 13:44 🕅 |

This page is a consolidation of all of the various Queries available to the MPS user.

#### F8 – Advanced → Query – Event Query Menu

| > Event Query | Menu                                  |                      |                              |
|---------------|---------------------------------------|----------------------|------------------------------|
|               | Event Search                          | Query Pending Events | Super<br>Event Search        |
| F8 – Advanced | $l \rightarrow$ Query – Unit Query Me | enu                  |                              |
| > Unit Query  | Menu                                  |                      |                              |
|               | Unit<br>Summary                       | Search Unit History  | Super Search<br>Unit History |
| F8 – Advanced | l → Query - Other Query M             | lenu                 |                              |
| > Other (     | Query Menu                            |                      |                              |
|               | Query Equipment.                      |                      | Find Operator                |
|               | Query Skill                           |                      | Who                          |

| MobilePublicSatety                   |                                                           |                                                     |                            |                 |  |
|--------------------------------------|-----------------------------------------------------------|-----------------------------------------------------|----------------------------|-----------------|--|
| <u>Alt+ ←</u> <u>F2</u><br>Back Menu | <u>F3</u> <u>F4</u> <u>F5</u><br>Organizer Enroute Arrive | <u>F6</u> <u>F7</u> <u>F8</u><br>Clear AIQ Advanced | F9 F11<br>Dashboard Map EM | F12<br>IERGENCY |  |
| Admin View                           | Status Unit Event                                         | Query Messaging                                     |                            |                 |  |
| > Messaging Menu                     |                                                           |                                                     |                            |                 |  |
|                                      | Fetch Unread                                              |                                                     |                            | Send Message    |  |
|                                      |                                                           |                                                     |                            |                 |  |
|                                      |                                                           |                                                     |                            |                 |  |
|                                      |                                                           |                                                     |                            |                 |  |
|                                      |                                                           |                                                     |                            |                 |  |
|                                      |                                                           |                                                     |                            |                 |  |
|                                      |                                                           |                                                     |                            |                 |  |
|                                      |                                                           |                                                     |                            |                 |  |
|                                      |                                                           |                                                     |                            |                 |  |
|                                      |                                                           |                                                     |                            |                 |  |
|                                      |                                                           |                                                     |                            |                 |  |
|                                      |                                                           |                                                     |                            |                 |  |
|                                      |                                                           |                                                     |                            |                 |  |
|                                      |                                                           |                                                     |                            |                 |  |
|                                      |                                                           |                                                     |                            |                 |  |
|                                      |                                                           |                                                     |                            |                 |  |
|                                      |                                                           |                                                     |                            |                 |  |

This page is a consolidation of all of the Messaging functions available to the MPS user.

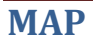

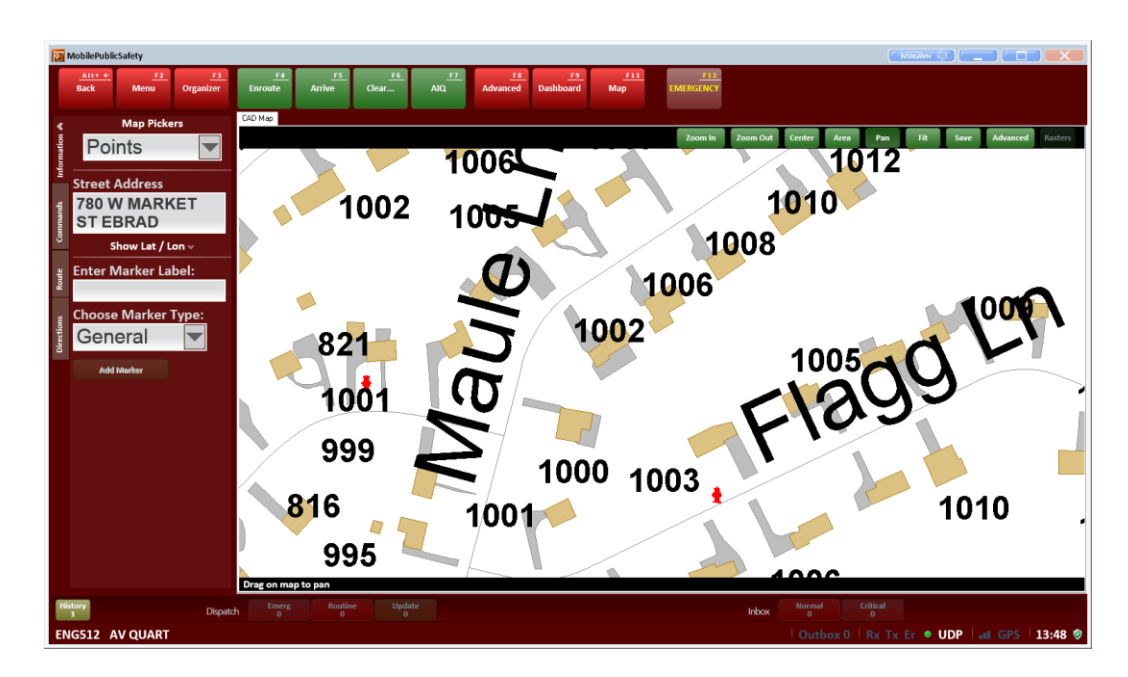

#### Information Tab

- Points used to get information on a selected position on the map.
- Units used to select a unit on the map or get additional information about that unit.
- Events used to select an event on the map and get additional information.
- Markers used to select a marker on the map and get additional information about that marker or remove it.
- History pins used to select a unit history pin on the map or get additional information about the pin
- <u>Commands Tab</u> used to fit a location on the map, create, update and remove road restrictions, view history track unit display the unit on the event monitor and find an address.
  - Items of interest select from first dropdown menu. Based on what you select in that first dropdown
    determines what will display in the second. Select center or fit to do that on the map without a zoom level.
  - **Road Restrictions** Add, remove or show updated road restrictions.
  - Unit History provides a visual trail of the signed on unit if checked.
  - **Track Unit** tracks your unit on the map.
  - Rotate Map rotates the unit on the map and orients the map so the unit is always facing up on the map.
  - **Events** Displays event monitor.
  - **Units** displays the unit monitor. You can show on the map or hide the map. You can also use the action key which will bring up your choose an action box
  - Find address By entering and verifying a location it will center on the map.

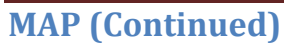

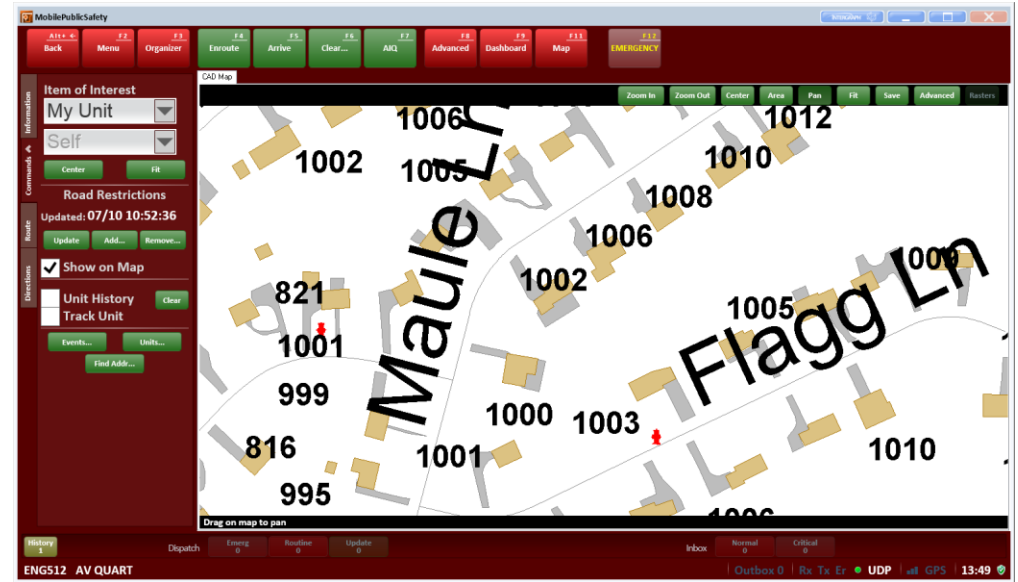

• **<u>Route Tab</u>** – creates and displays a route through waypoints

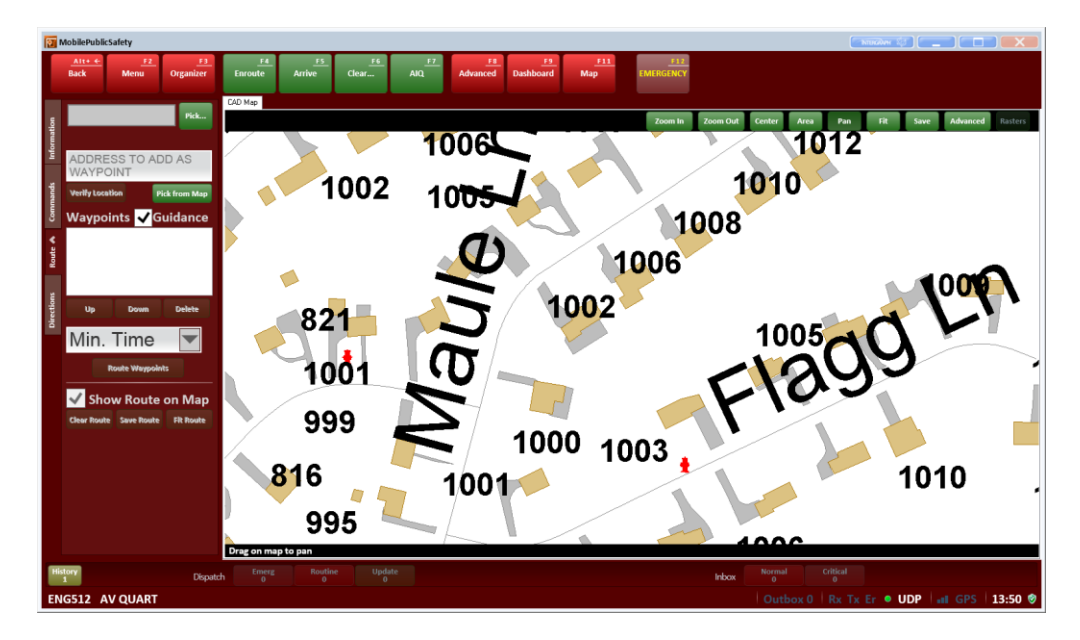

\*\*Note - By entering a location in the waypoints field a route will be determined by what you select in your drop down menu. (time, distance, turns, cost and nodes) Cost is not in dollars but in time with stop signs, slow speed restrictions.\*\*

• <u>Direction Tab</u> – displays written directions to a chosen location.

Guidance – turn by turn instructions for a route requested. By selecting show dash this displays the Guidance dashboard underneath the map. The directions appear just like it would on a GPS.

### **Reminder - Status Messaging via Harris Radio**

As a reminder, the Status Messaging feature will be active via the Harris mobile radios after the new CAD system is deployed. Below is a brief illustration of the status messaging functions in the XG-75M radio.

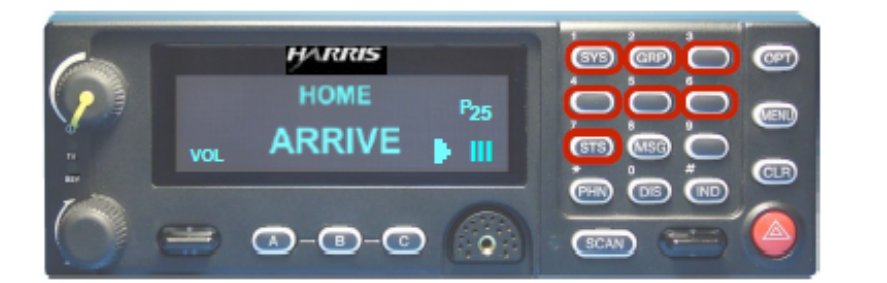

| STATUS # | ALPHA    |
|----------|----------|
| 1        | ENROUTE  |
| 2        | ARRIVE   |
| 3        | CLEAR    |
| 4        | AV QUART |
| 5        | SAA      |
| 6        | SAU      |
| 7        | INSRVC   |

- All Harris mobile radios will be capable of status messaging
- This feature replaces the SMU units to which you are accustomed
- 1) Press the 7STS button to initiate status messaging
- 2) Within 3 seconds choose a status from 1 to 7 on the keypad. If no buttons are pressed within 3 seconds, the radio returns to normal operation
- 3) When a status key is selected, it will display on line one of the radio
- 4) If the wrong status is chosen, simply select the correct one
- 5) Once the desired status is displayed on line one, wait 5 seconds without pushing any buttons and the status will be sent automatically

# Appendix A – Abbreviation changes and address entry information

#### Nature Code Changes

Typecodes are now being divided into a type and a subtype. There are only 6 types (ALARM, ACCIDENT, FIRE, MEDICAL, POLICE, and STORM). The typecodes that we know now are going to become subtypes. Most of them will be the same; however there are a few changes below.

| 0              | Added                                                                                                    |
|----------------|----------------------------------------------------------------------------------------------------|
|                | <ul> <li>ALARM / GAS (NATURAL GAS ALARM)</li> </ul>                                                                 |
|                | <ul> <li>FIRE / BURNING (BURNING COMPLAINT – Makes a combined incident)</li> </ul>                                  |
| 0              | Removed                                                                                                    |
|                | <ul> <li>Furnace</li> </ul>                                                                                         |
|                | <ul> <li>Use HOUSE if caller is reporting smoke from an unknown source</li> </ul>                                   |
|                | <ul> <li>Use APPLIANCE if the problem is contained to the furnace</li> </ul>                                        |
|                | <ul> <li>Shrubbery, Compost, Field, Leaves, Tree, and Woods</li> </ul>                                              |
|                | Use BRUSH                                                                                                    |
|                | Car and Truck                                                                                                    |
|                | Use VEHICLE                                                                                                    |
|                | <ul> <li>Accident Air, Accident Rail</li> </ul>                                                                     |
|                | Use ACCIDENT MASS TRANSIT                                                                                           |
|                | <ul> <li>Accident Entrapment, Accident Fire, Accident Injuries ALS, Accident Pedestrian Struck, Accident</li> </ul> |
|                | Motorcycle                                                                                                    |
|                | Use ACCIDENT SERIOUS                                                                                                |
|                | <ul> <li>Accident Injuries, Accident Unknown, Accident Miscellaneous</li> </ul>                                     |
|                | Use ACCIDENT BLS                                                                                                    |
| Municipal Code | 3                                                                                                    |

The way Intergraph CAD displays Municipal codes is changing. Rather than a number, the code will now appear as a max 6 character abbreviation when a location is verified. The abbreviations are as follows:

| Old<br>Code | Municipality Name      | <u>New</u><br>Abbreviation | 08 | Parkesburg Borough        |
|-------------|------------------------|----------------------------|----|---------------------------|
|             | Out of Jurisdiction    | loo                        | 09 | South Coatesville Borough |
| 01          | West Chester Borough   | WCHEST                     | 10 | Modena Borough            |
| 02          | Malvern Borough        | MALVRN                     | 11 | Downingtown Borough       |
| 03          | Kennett Square Borough | KNTSQR                     | 12 | Honey Brook Borough       |
| 04          | Avondale Borough       | AVNDAL                     | 13 | Elverson Borough          |
| 05          | West Grove Borough     | WGROVE                     | 14 | Spring City Borough       |
| 06          | Oxford Borough         | OXFRD                      | 15 | Phoenixville Borough      |
| 07          | Atglen Borough         | ATGLN                      | 16 | Coatesville City          |
|             |                        |                            | 17 | North Coventry Township   |
|             |                        |                            |    |                           |

PRKSBG SCOATV MODNA DNGTWN HBBORO ELVRSN SPRCTY PHNXVL COATVL NCVNTY

# Appendix A – Abbreviation changes and address entry information (Continued 1...)

| 18 | East Coventry Township    | ECVNTY | 48 | West Marlborough Township | WMARLB |
|----|---------------------------|--------|----|---------------------------|--------|
| 19 | Warwick Township          | WARWCK | 49 | Newlin Township           | NEWLN  |
| 20 | South Coventry Township   | SCVNTY | 50 | West Bradford Township    | WBRAD  |
| 21 | East Vincent Township     | EVINCT | 51 | East Bradford Township    | EBRAD  |
| 22 | Honey Brook Township      | HBTWP  | 52 | West Goshen Township      | WGOSHN |
| 23 | West Nantmeal Township    | WNANT  | 53 | East Goshen Township      | EGOSHN |
| 24 | East Nantmeal Township    | ENANT  | 54 | Willistown Township       | WILSTN |
| 25 | West Vincent Township     | WVINCT | 55 | Easttown Township         | EASTWN |
| 26 | East Pikeland Township    | EPIKEL | 56 | Lower Oxford Township     | LWROXF |
| 27 | Schuylkill Township       | SCHYKL | 57 | Upper Oxford Township     | UPROXF |
| 28 | West Caln Township        | WCALN  | 58 | Penn Township             | PENNTP |
| 29 | West Brandywine Township  | WBRAND | 59 | London Grove Township     | LGROVE |
| 30 | East Brandywine Township  | EBRAND | 60 | New Garden Township       | NGARDN |
| 31 | Wallace Township          | WALLAC | 61 | East Marlborough Township | EMARLB |
| 32 | Upper Uwchlan Township    | UPUWCH | 62 | Kennett Township          | KNTTWP |
| 33 | Uwchlan Township          | UWCHLN | 63 | Pocopson Township         | POCOPS |
| 34 | West Pikeland Township    | WPIKEL | 64 | Pennsbury Township        | PNSBRY |
| 35 | Charlestown Township      | CHARLS | 65 | Birmingham Township       | BIRMHM |
| 36 | West Sadsbury Township    | WSADS  | 66 | Thornbury Township        | THORNB |
| 37 | Sadsbury Township         | SADS   | 67 | Westtown Township         | WESTWN |
| 38 | Valley Township           | VALLY  | 68 | West Nottingham Township  | WNOTT  |
| 39 | Caln Township             | CLN    | 69 | East Nottingham Township  | ENOTT  |
| 40 | East Caln Township        | ECALN  | 70 | Elk Township              | ELKTP  |
| 41 | West Whiteland Township   | WWHITE | 71 | New London Township       | NEWLND |
| 42 | East Whiteland Township   | EWHITE | 72 | Franklin Township         | FRNKLN |
| 43 | Tredyffrin Township       | TREDYF | 73 | London Britain Township   | LDNBRT |
| 44 | West Fallowfield Township | WFALLO | 83 | Montgomery County         | MONTCO |
| 45 | Highland Township         | HGHLND | 84 | Berks County              | BRKS   |
| 46 | Londonderry Township      | LONDER | 86 | Delaware County           | DELCO  |
| 47 | East Fallowfield Township | EFALLO | 87 | Cecil County              | CECIL  |

# Appendix A – Abbreviation changes and address entry information (Continued 2...)

| 88 | New Castle County              | NWCSTL | 95 | Union Township, Berks Co.     | UNTP   |
|----|--------------------------------|--------|----|-------------------------------|--------|
| 89 | Lancaster County               | LANCCO | 96 | Salisbury Township, Lanc. Co. | SALSBY |
| 91 | Radnor Township, Del. Co.      | RADNOR | 97 | New Morgan Borough, Berks Co. | NMB    |
| 92 | Robeson Township, Berks Co.    | ROBESN |    | Upper Merion Township, Mont.  |        |
| 93 | Caernarvon Township, Berks Co. | CARVNB | 98 | co.                           | UPRMRN |
| 94 | Caernarvon Township, Lanc. Co. | CARVNL |    |                               |        |
|    |                                |        | I  |                               |        |

#### Terminology Changes

There are going to be some new terms with Intergraph CAD that we're not used to seeing in PRC CAD. The following list highlights the new term and its equivalent term in PRC CAD:

| PRC Term              | Intergraph Term               |
|-----------------------|-------------------------------|
| Incident              | Event                         |
| Supplement            | Select/Remarks                |
| Modify                | Update                        |
| Box #                 | ESZ (Emergency Services Zone) |
| Discipline            | Agency                        |
| GRM                   | Broadcast                     |
| Groups                | Nodes                         |
| Sectors               | Beats                         |
| Premise Info          | Special Situation             |
| Premise History       | EV                            |
| Кеер                  | Stack                         |
| Mask                  | Dialog Box                    |
| On Scene              | Arrived                       |
| OUT Command           | Field Event                   |
| Unit Requiring Status | Unit Alarm                    |
| Transport Complete    | Transport Arrived             |

## Appendix A – Abbreviation changes and address entry information (Continued 3...)

#### Location Verification Changes

There are a few changes to the way we will be verifying locations in Intergraph CAD. Commonplaces will need to be verified using the @ symbol. This tells the system to look for a commonplace rather than an exact street address. We will also be transitioning from our current thoroughfare abbreviations to NENA's abbreviations for verification purposes.

| Thoroughfare Type | Intergraph Abbreviation |
|-------------------|-------------------------|
| Alley             | ALY                     |
| Avenue            | AVE                     |
| Boulevard         | BLVD                    |
| Bypass            | ВҮР                     |
| Circle            | CIR                     |
| Court             | ст                      |
| Drive             | DR                      |
| Highway           | HWY                     |
| Lane              | LN                      |
| Path              | PATH                    |
| Pike              | PIKE                    |
| Place             | PL                      |
| Plaza             | PLZ                     |
| Road              | RD                      |
| Row               | ROW                     |
| Run               | RUN                     |
| Spur              | SPUR                    |
| Square            | SQ                      |
| Station           | STA                     |
| Street            | ST                      |
| Terrace           | TER                     |
| Trail             | TRL                     |
| Turnpike          | ТРКЕ                    |
| Walk              | WALK                    |
| Way               | WAY                     |
|                   |                         |

# Appendix A – Abbreviation changes and address entry information (Continued 4...)

#### Entering Locations

The table below describes the various types of locations available for entry when creating an event.

| Location Entry                    |                                                                                                    |  |
|-----------------------------------|----------------------------------------------------------------------------------------------------|--|
| Explicit Street Address           | An explicit address may contain the street number, street direction, street name, street type, street direction suffix, and municipality.                                                                                                    |  |
|                                   | Example: 1210 SYLVAN RD                                                                                                    |  |
| Non Explicit Street<br>Address    | Sometimes only a street name is given. After entering a street name only,<br>all street segments with that exact name are highlighted in the map<br>window. You will be required to identify the specific segment within the<br>map. Based on the location selected, an estimated address will be<br>populated into the Location field with the estimation comment EST added. |  |
|                                   | Example: SYLVAN                                                                                                    |  |
| Intersection                      | When entering a location at an intersection, the forward slash / is used<br>between the name of the first street and the name of the second street.<br>Wildcards (%) can be used to find all streets which cross with a specified<br>street.                                                                                                    |  |
|                                   | Example: Sylvan/Roberts                                                                                                    |  |
|                                   | Example:SYLVAN/%                                                                                                    |  |
| Commonplace Name                  | A commonplace name is a landmark name or other name you use to<br>identify a location. Commonplace names are often created for businesses,<br>schools, or hospitals.                                                                                                    |  |
|                                   | Example: @LINCOLN UNIVERSITY                                                                                                    |  |
| Mile Markers                      | Mile markers are now considered commonplaces. Each tenth of a mile on major roadways such as RT 30 Bypass, RT 202, RT 1 Bypass, Pennsylvania Turnpike, etc have been entered into the system that way. Trail mile markers are trail-specific.                                                                                                    |  |
|                                   | Example: @268.9 EB RT 30 BYP                                                                                                    |  |
| Alphanumeric Street<br>Numbers    | If a street number contains alphabetic characters, those may be included<br>next to the actual number itself.                                                                                                    |  |
|                                   | Example: 345A WASHINGTON AVE                                                                                                    |  |
| Half or Decimal Street<br>Numbers | Half addresses are also used in many places and are supported in the<br>location field. To use, separate the street number and the one-half<br>indicator with a hyphen. Decimal addresses are also supported.                                                                                                    |  |
|                                   | Example: 605.5 MERCHANT ST                                                                                                    |  |
| Wildcard                          | The wildcard symbol (%) can be used to assist with the spelling of a street.                                                                                                    |  |
|                                   | Example: 612 E BLACK%                                                                                                    |  |
|                                   | 612 E BLACK LN                                                                                                    |  |
|                                   | 612 E BLACKBURN DR                                                                                                    |  |
|                                   | 612 E BLACK RIVER RD                                                                                                    |  |